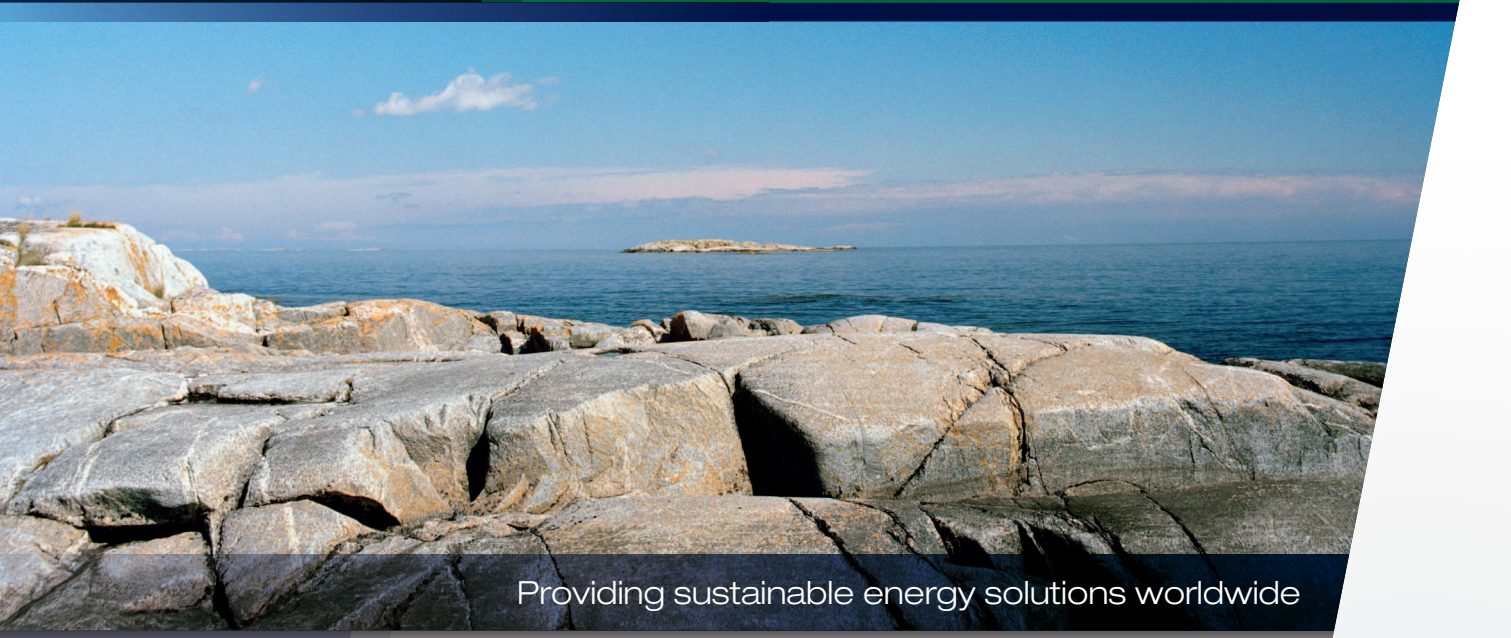

# Brugervejledning CTC Select

Online-værktøj til energi- og besparelsesberegning for varmepumper fra CTC

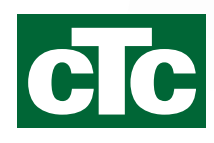

## Indholdsfortegnelse

| 1.  | Oversigt over CTC Select4 |                                 |    |  |  |  |
|-----|---------------------------|---------------------------------|----|--|--|--|
| 2.  | Såda                      | an kommer du i gang             | 6  |  |  |  |
|     | 2.1                       | Download Google Chrome          | 6  |  |  |  |
|     | 2.2                       | Log på                          | 6  |  |  |  |
|     | 2.3                       | Min konto                       | 7  |  |  |  |
| 3.  | Uda                       | rbejd beregning                 | 8  |  |  |  |
|     | 3.1                       | Åbn beregning                   | 8  |  |  |  |
|     | 3.2                       | Tilføj adresse                  | 9  |  |  |  |
|     | 3.3                       | Energitilstand                  | 10 |  |  |  |
|     | 3.4                       | Effekttilstand                  | 11 |  |  |  |
|     | 3.5                       | Husets varmekurve               | 13 |  |  |  |
|     | 3.6                       | Varmt brugsvand                 | 14 |  |  |  |
|     | 3.7                       | Ventilation                     | 15 |  |  |  |
|     | 3.8                       | Avancerede indstillinger        | 16 |  |  |  |
|     | 3.9                       | Beregn                          | 19 |  |  |  |
|     | 3.10                      | Gem og kopiér beregninger       | 21 |  |  |  |
| 4.  | Res                       | ultater                         | 22 |  |  |  |
|     | 4.1                       | Diagram                         | 23 |  |  |  |
|     | 4.2                       | Forklaring af beregnede værdier | 23 |  |  |  |
| 5.  | Slut                      | kunde                           | 29 |  |  |  |
| 6.  | Tilbu                     | bu                              | 30 |  |  |  |
| 7.  | Rap                       | port                            | 32 |  |  |  |
| 8.  | Dok                       | umenter                         | 33 |  |  |  |
| 9.  | Afse                      | endelse af e-mail               | 34 |  |  |  |
| 10. | Inds                      | 35                              |    |  |  |  |

# **CTC Select**

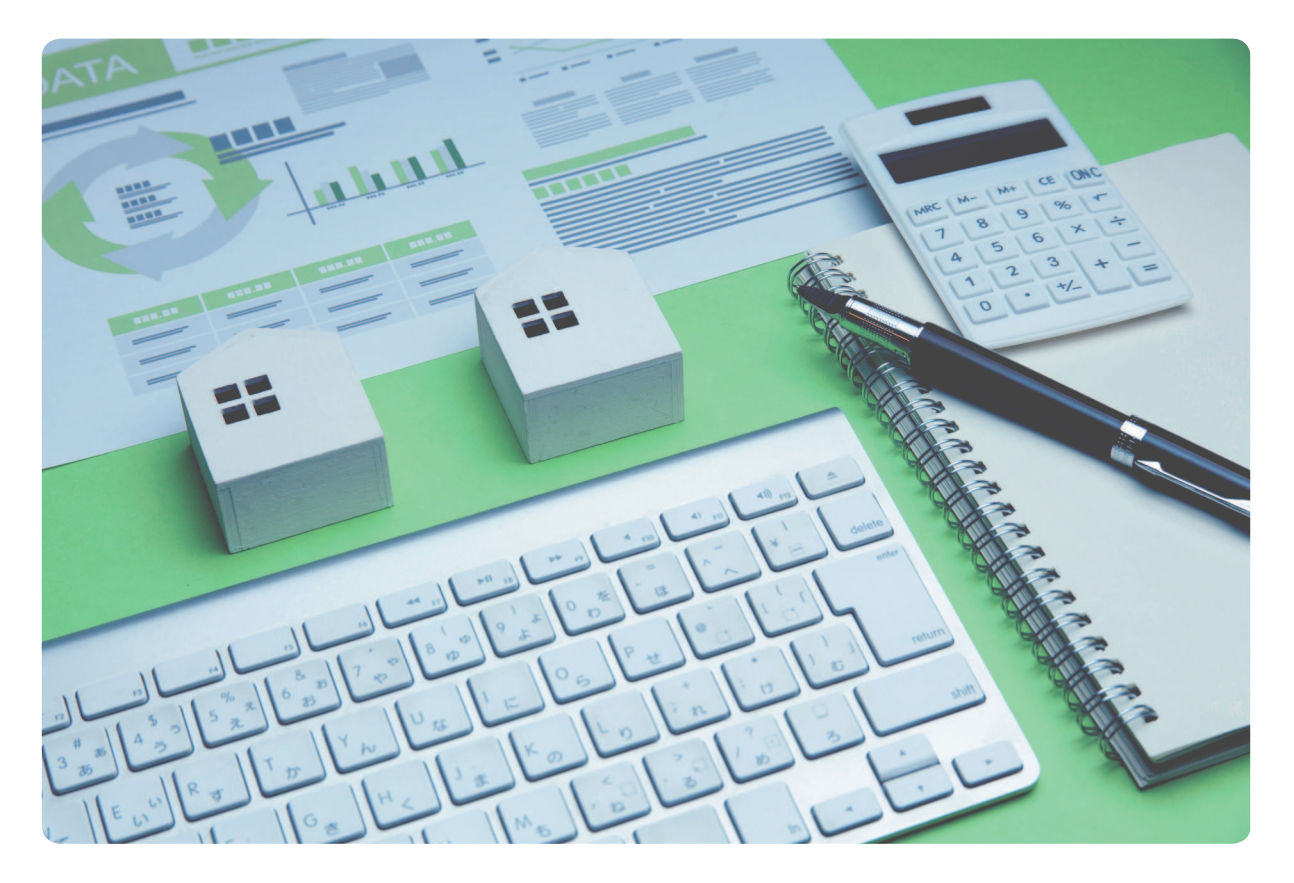

CTC Select er et online-værktøj, der er udviklet til at give VVS-installatører, planlæggere og sælgere en praktisk metode til at beregne energibesparelser. Beregningerne samles i en rapport, hvori der kan tilføjes materialespecifikationer, tilbud og produktoplysninger, som derefter sendes til kundens e-mailadresse.

CTC Select har tilpasset metodologien fra EN 14825:2016, som er standarden for miljøvenligt design (Ecodesign), og beregningen af sæsonbestemt ydelseskoefficient (SCOP) for varmepumper til brug i et beregningsværktøj. Programmet gør det muligt at ændre inputparametre i beregningen, så de svarer til kundens ejendom. Produktydelsestest for 45 forskellige driftsforhold pr. produkt for hastighedsregulerede varmepumper og 20 driftsforhold pr. produkt for ikkehastighedsregulerede varmepumper giver et solidt fundament, der muliggør interpolering af ydelsen på relevante driftspunkter i kundens ejendom. CTC arbejder løbende med at forbedre beregningsmetoderne i programmet. CTC Select er et online-værktøj, hvor brugeren automatisk modtager den nyeste version af programmet sammen med nye produkter og opdateret produktydelse. Målet er, at installatører, planlæggere og sælgere hurtigt kan udføre besparelsesberegninger for CTC's forskellige produkter og tilbyde kunden det rette grundlag for at købe en varmepumpe.

# 1. Oversigt over CTC Select

CTC Select foretager beregning ved hjælp af:

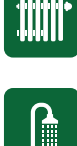

Min./gennems./maks. kW COP @ A-G EN14825:2016

Produktydelsestest for 45 (hastighedsregulerede) eller 20 driftsforhold fra EN14825:2016 (pr. varmepumpemodel).

$$f(c) \approx f(a) + \frac{f(b) - f(a)}{b - a}(c - a).$$

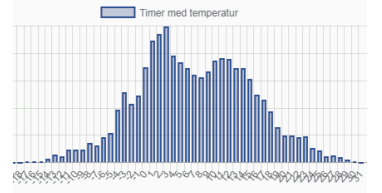

Klimadatabase – Klein Tank, A.M.G. et al., 2002. Daily dataset of 20th-century surface-air temperature and precipitation series for the European Climate Assessment. Int. J. of Climatol., 22, 1441-1453. Data tilgængelige på http://www.ecad.eu. Klimadata består af minimum-, gennemsnits- og maksimumtemperatur pr. dag i et år med en årlig middeltemperatur, der svarer bedst til 10års middeltemperaturen. DUT (dimensionerende udetemperatur) sættes som den temperatur, der overskrides 99% af tiden i det pågældende år.

Interpolering med kundens inputværdier for ejendommen angiver ydelse ved temperaturer fra -46 til +50 °C, dette opsummeres til årlige besparelser i henhold til temperaturfordelingen i klimadataene.

Varmetransmissionsligninger for boringer, jord- og søslanger og grundvand bruger varmetransmissionskoefficienten for fundamentet/jorden og køleeffekter fra beregningen til at beregne krav til dybde/længde.

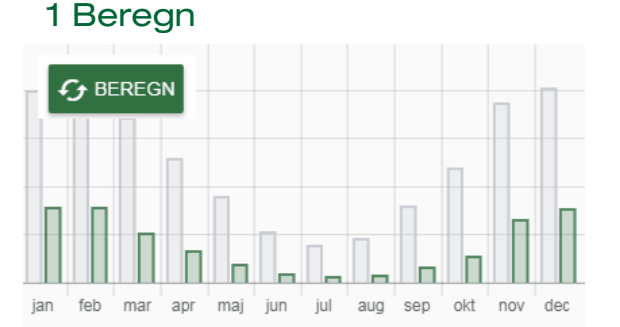

## 2 Vælg varmepumpe

| Resultater                                                                                                    |                 | ◯ Luft/          | /vand 🔘 Brine/vand, ir   | ndbygget tank     | Brine/vand, uden tank |
|----------------------------------------------------------------------------------------------------|-----------------|------------------|--------------------------|-------------------|-----------------------|
|                                                                                                    | Produkt         | Besparelse [kWh] | Sæsoneffektfaktor (SCOP) | Energidækning [%] | Effektdækning [%]     |
| <ul> <li>Image: A set of the set of the</li></ul> | CTC GSi 12      | 22,580           | 4.3                      | 100.0             | 100.0                 |
|                                                                                                    | CTC GS 8        | 21,620           | 3.6                      | 99.4              | 78.2                  |
|                                                                                                    | CTC EcoHeat 408 | 21,240           | 3.5                      | 99.5              | 79.9                  |
|                                                                                                    | CTC GS 6        | 20,590           | 3.3                      | 95.2              | 55.6                  |
|                                                                                                    | CTC EcoHeat 406 | 20,260           | 3.2                      | 94.4              | 54.6                  |
|                                                                                                    |                 | ^                | Viser 5 ud af 5 🔨        |                   |                       |

## 3 Vælg resultatparametre for rapporten

| Besparelser                                 | Medtag i rapport | Borehulsspecifikationer       | Medtag i rapport |
|---------------------------------------------|------------------|-------------------------------|------------------|
| Sæsoneffektfaktor (SCOP)                    | 4.3              |                               | _                |
| Årsvirkningsgrad ved rumopvarmning (ηs), ηs | 169 % 🔽          | Min. anbefalet aktivt borehul | 160.0 m          |
| Samlet energibehov, varme og varmt vand     | 30,190 kWh/år    | Specifikt energiudtag         | 141.0 kWh/m      |
| Samlet energibesparelse                     | 22,580 kWh/år    |                               | 40.0.14          |
| Samlet forbrug                              | 7,610 kWh/år     | Specifikt effektudtag middel  | 16.0 W/m         |
| Primær energi før foranstaltning (PET)      | 241 kWh/m²år     | Specifikt effektudtag maks.   | 38.0 W/m         |
| Primær energi efter foranstaltning (PET)    | 61 kWh/m²år      |                               |                  |

# 4 Udfyld slutkundeoplysninger

| emne: | e-mail: | adresse: |
|-------|---------|----------|
|-------|---------|----------|

5 Udarbejd tilbud eller materialespecifikation (valgfrit)

|                                                                                                    | Vis på rapportens forside | Art.nr.         | Pos. | Specifikation                  | Antal                  | Stykoris (ekskl. moms) |
|----------------------------------------------------------------------------------------------------|---------------------------|-----------------|------|--------------------------------|------------------------|------------------------|
| Materialespecifikation                                                                                                    |                           | 587304001       |      | CTC GSi 12                     | 1                      | 72350                  |
|                                                                                                    |                           | 587803001       |      | CTC EcoZenith i350 H           | 1                      | 36750                  |
| Art, M.         Pos.         Specifikation         Six.         Stylepris         Peis           M1204001         CTC 03 12         1         72 350,00         72 350,00         72 350,00         72 350,00         70 76,00         70 76,00         70 76,00         70 76,00         70 76,00         70 76,00         72 370,00         72 370,00         72 370,00         72 370,00         72 370,00         72 370,00         72 370,00         72 370,00         72 370,00         72 370,00         72 370,00         72 370,00         72 370,00         72 370,00         72 370,00         72 370,00         72 370,00         72 370,00         72 370,00         72 370,00         72 370,00         72 370,00         72 370,00         72 370,00         72 370,00         72 370,00         72 370,00         72 370,00         72 370,00         72 370,00         72 370,00         72 370,00         72 370,00         72 370,00         72 370,00         72 370,00         72 370,00         72 370,00         72 370,00         72 370,00         72 370,00         72 370,00         72 370,00         72 370,00         72 370,00         72 370,00         72 370,00         72 370,00         72 370,00         72 370,00         72 370,00         72 370,00         72 370,00         72 370,00         72 370,00         72 370,00         72 370, |                           | 587477303       | G2   | CTC Ladepumpe 25/70-130 6-8 kW | 1                      | 2210                   |
| Samar heliko 1111 310.00<br>Marrier pris 111 310.00                                                                                                    |                           |                 |      |                                |                        |                        |
| Installation omfatter returbising (il komistion/kontrol af vermekurve og diffaindetillinger i løbet af de næste seke måneder efter installationen.                                                                                                    |                           |                 |      |                                | Vis pris               | Medtag i rapport       |
|                                                                                                    |                           |                 |      |                                | vis pris               | modug happon           |
|                                                                                                    |                           |                 |      |                                | VIS KOM                | BINATIONSMATRIX        |
|                                                                                                    | Specifikation             |                 |      | Antal                          | Stykpris (ekskl. moms) | Pris                   |
|                                                                                                    | CTC GSi 12                |                 |      | 1                              | 72350                  | 72,350.00              |
|                                                                                                    | CTC EcoZenith i35         | 0 H             |      | 1                              | 36750                  | 36,750.00              |
|                                                                                                    | CTC Ladepumpe 2           | 5/70-130 6-8 kW |      | 1                              | 2210                   | 2,210.00               |
| CIC                                                                                                    |                           |                 |      |                                |                        |                        |
| dosekelőkevetedt az … / Http://www.dct.se<br>CTD (Hwart office - Nävelgen 15, SH 1 Sk Ljunghy SELECT                                                                                                    |                           |                 |      |                                |                        |                        |

## 6 Generer rapport

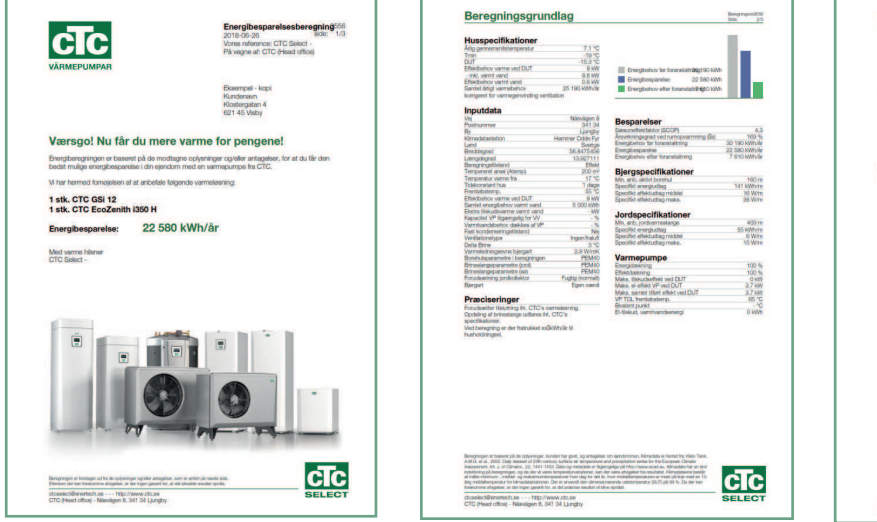

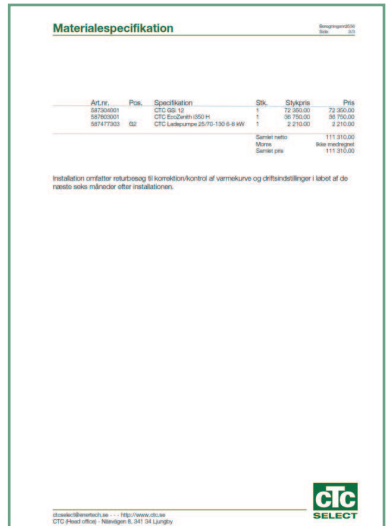

## 7 Vedhæft dokument (valgfrit)

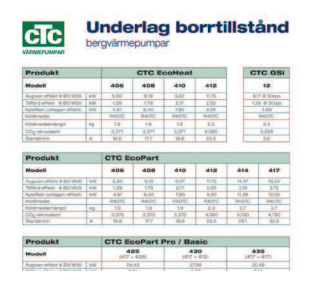

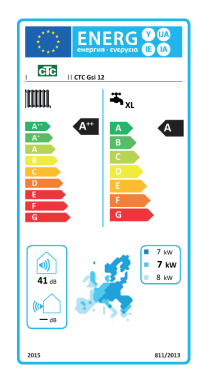

## 8 Send e-mail til kunde (valgfrit)

## mailto@customer.se

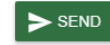

Tidligere sendte mails

🗌 Kopi til mig

Du har ikke sendt nogen e-mails.

# 2. Sådan kommer du i gang

## 2.1 Download Google Chrome

- 1. Åbn www.google.com
- 2. Skriv "Google Chrome" i søgefeltet, og klik på Enter.
- Klik på det øverste resultat: "Chrome Web Browser Google"
- 4. Klik på "Download Chrome"
- 5. Følg vejledningen for at installere webbrowseren.

Åbn altid CTC Select via Google Chrome, da programmet ikke virker korrekt med andre browsere.

# 2.2 Log på

- 1. Tilslut til CTC Select via Google Chrome: https://intra. enertech.se
- 2. Log på med den e-mailadresse og adgangskode, du har modtaget i e-mailen fra CTC Selectadministratoren.
- Glemt din adgangskode?
   Klik her (2) for at nulstille din adgangskode.
   Følg vejledningen.
- Ingen loginoplysninger? Kontakt info@enertech.se CTC Select admin kontrollerer/opretter dine loginoplysninger og føjer din bruger til en eksisterende eller ny virksomhed.

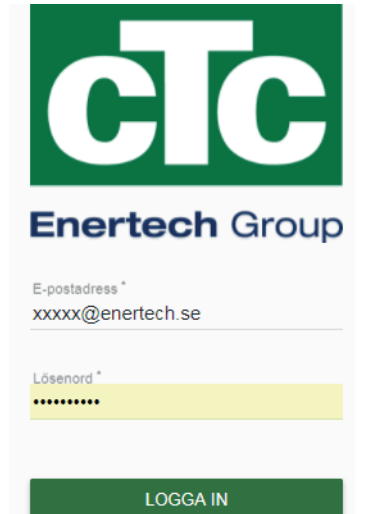

2

Glömt ditt lösenord?

## 2.3 Min konto

- 1. Se/rediger brugeroplysninger
- 2. Se virksomhedsoplysninger (send en e-mail til info@enertech.se vedrørende ændringer).

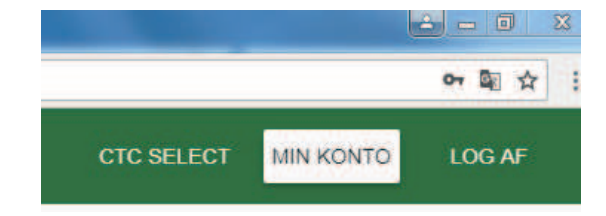

| RUGEROPLYSNINGER VIRKSON                                                                                                    | IHEDSOPLYSNINGER                                                                                                    |                                                  |
|----------------------------------------------------------------------------------------------------|----------------------------------------------------------------------------------------------------|--------------------------------------------------|
|                                                                                                    |                                                                                                    |                                                  |
| E-mailadresse<br>xxxxx@enertech.se                                                                                                    |                                                                                                    | Adgangskode                                      |
| Fornavn<br>XXXXXXXXXX                                                                                                    |                                                                                                    | Efternavn<br>XXXXXXXXXXXXXXXXXXXXXXXXXXXXXXXXXXX |
| Telefon<br>01230123                                                                                                    |                                                                                                    |                                                  |
| Sprog*<br>Dansk                                                                                                    |                                                                                                    | Region≛<br>▼ Danmark                             |
|                                                                                                    |                                                                                                    |                                                  |
| diger profil                                                                                                    | 0                                                                                                    |                                                  |
| rugeroplysninger                                                                                                    |                                                                                                    |                                                  |
| ediger profil RUGEROPLYSNINGER VIRKS                                                                                                    | OMHEDSOPLYSNINGER 2<br>Stemmer, skal du kontakte administratoren for a<br>CTC (Head office)<br>A56Hfg94ulao 3                                                                                               | t få dem æ                                       |
| ediger profil RUGEROPLYSNINGER VIRKS Hvis nogle af oplysningerne ikke s Navn Virksomhedsnøgle CVR-nummer Telefon                                                                                 | OMHEDSOPLYSNINGER 2<br>stemmer, skal du kontakte administratoren for a<br>CTC (Head office)<br>A56Hfg94ulao<br>+46 372-88 000                                                                               | t få dem æ                                       |
| ediger profil RUGEROPLYSNINGER VIRKS Hvis nogle af oplysningerne ikke s Navn Virksomhedsnøgle CVR-nummer Telefon Fax Fax                                                                         | OMHEDSOPLYSNINGER 2<br>Stemmer, skal du kontakte administratoren for a<br>CTC (Head office)<br>A56Hfg94ulao<br>+46 372-88 000                                                                               | t få dem æ                                       |
| ediger profil RUGEROPLYSNINGER VIRKS Hvis nogle af oplysningerne ikke s Navn Virksomhedsnøgle CVR-nummer Telefon Fax E-mailadresse Webside                                                       | OMHEDSOPLYSNINGER 2<br>Stemmer, skal du kontakte administratoren for a<br>CTC (Head office)<br>A56Hfg94ulao<br>+46 372-88 000<br>info@enertech.se                                                           | t få dem æ                                       |
| ediger profil RUGEROPLYSNINGER VIRKS Hvis nogle af oplysningerne ikke s Navn Virksomhedsnøgle CVR-nummer Telefon Fax E-mailadresse Webside Vei                                                   | OMHEDSOPLYSNINGER (2)<br>Stemmer, skal du kontakte administratoren for a<br>CTC (Head office)<br>A56Hfg94ulao<br>+46 372-88 000<br>info@enertech.se<br>http://www.ct.se                                     | t få dem æ                                       |
| ediger profil<br>RUGEROPLYSNINGER VIRKS<br>Hvis nogle af oplysningerne ikke s<br>Navn<br>Virksomhedsnøgle<br>CVR-nummer<br>Telefon<br>Fax<br>E-mailadresse<br>Webside<br>Vej<br>Prestummer       | OMHEDSOPLYSNINGER (2)<br>Stemmer, skal du kontakte administratoren for a<br>CTC (Head office)<br>A56Hfg94ulao<br>+46 372-88 000<br>info@enertech.se<br>http://www.ctc.se<br>Nasvägen 8<br>241 24            | t få dem æ                                       |
| ediger profil<br>RUGEROPLYSNINGER VIRKS<br>Hvis nogle af oplysningerne ikke s<br>Navn<br>Virksomhedsnøgle<br>CVR-nummer<br>Telefon<br>Fax<br>E-mailadresse<br>Webside<br>Vej<br>Postnummer<br>Bv | OMHEDSOPLYSNINGER (2)<br>Stemmer, skal du kontakte administratoren for a<br>CTC (Head office)<br>A56Hfg94ulao<br>+46 372-88 000<br>info@enertech.se<br>http://www.ctc.se<br>Nasvagen 8<br>341 34<br>Liunebu | t få dem æ                                       |

Virksomhedsnøglen (3) skal angives, når der oprettes nye loginoplysninger til en eksisterende virksomhed. Firmanøglen sikrer, at aktuelle brugere i en virksomhed tillader, at den nye bruger medtages i samme firma. Brugere i samme firma kan dele beregninger med hinanden, hvis dette er tilladt under Indstillinger i beregningen.

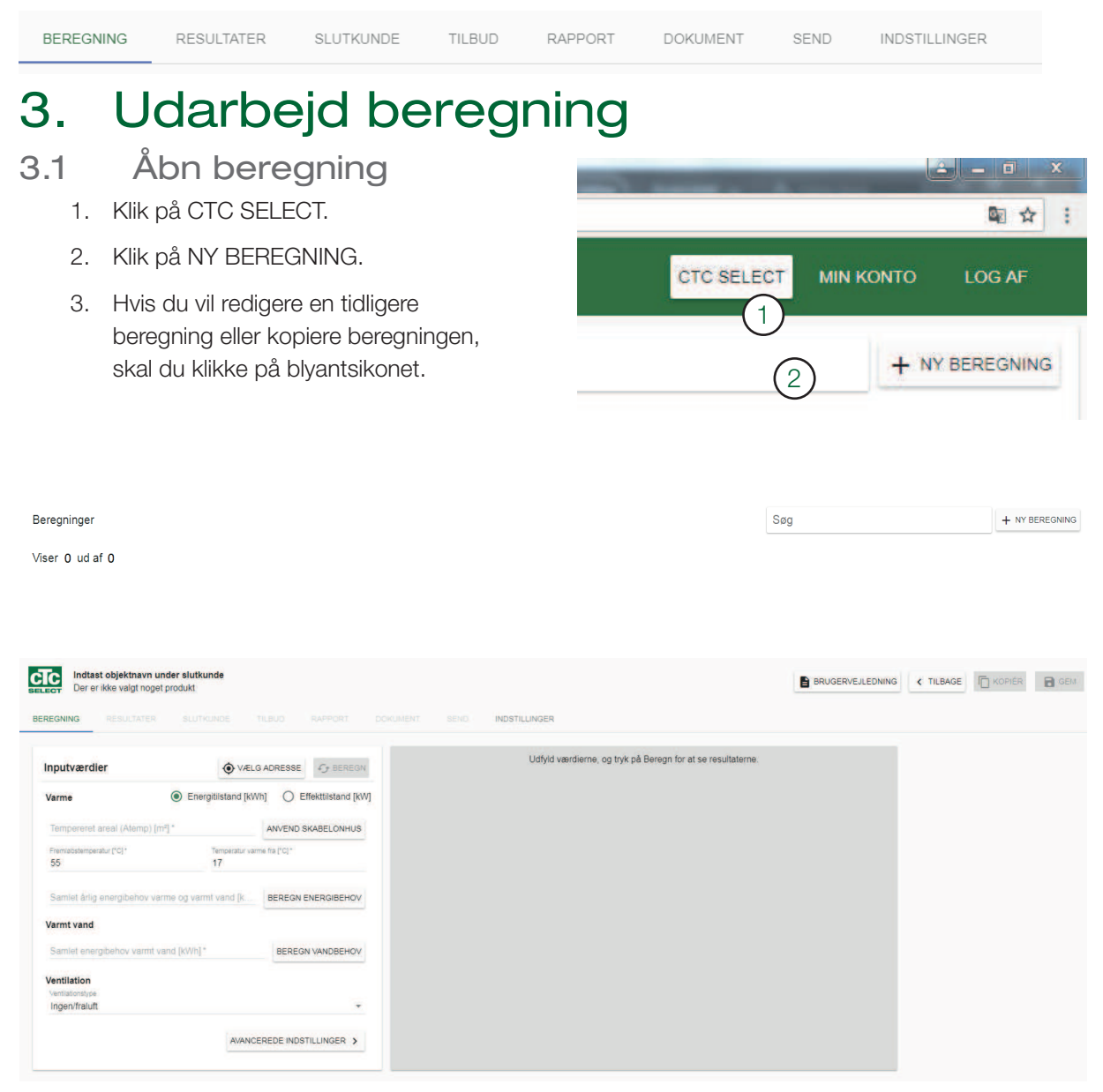

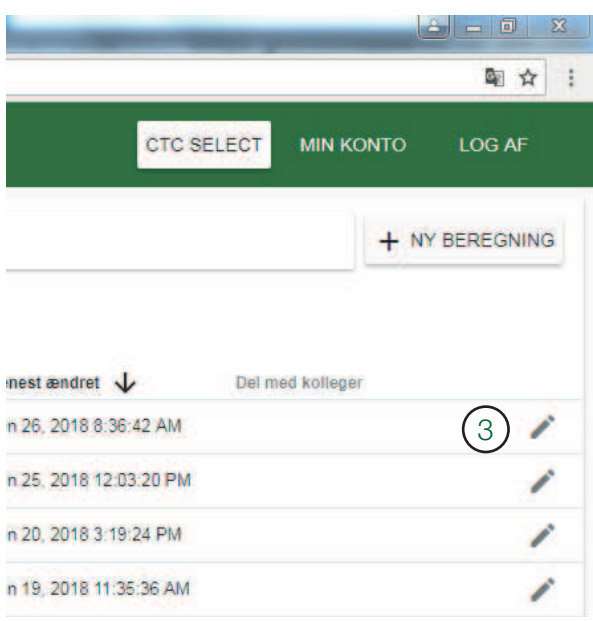

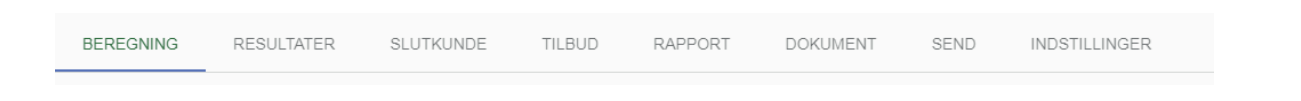

# 3.2 Tilføj adresse

- Vælg adresse (adressefunktionen er linket til Google Maps, oplysningerne hentes derfra og kan være ukorrekte).
- 2. Søg adresse
- 2a. Hvis adressen findes i Google Maps, udfyldes de andre felter automatisk.
- 2b. Hvis adressen ikke kan findes, søges koordinaterne på f.eks. www.hitta. se. Indtast koordinaterne (længdeog breddegrader) manuelt i felterne. Ellers kan bjergarten ikke findes i databasen. Felterne kan stå tomme, hvis der er valgt en brugerdefineret lambda-værdi under Avanceret.
- 3. Kontrollér valget af klimadatastation.
- 3a. Klimadatastationen er korrekt.
- 3b. Skift til den rigtige klimadatastation på rullemenuen.
- 3c. Filter:

Kun klimastationer i den valgte region – her vises kun stationer i brugerens land.

Kun klimadata i overensstemmelse med regler for nybyggerier – her vises kun klimadata, der er tilpasset de nationale regler for nybyggerier. Dette gælder kun for visse lande.

- 4. Klik på X eller uden for vinduet for at afslutte.
- 5. Adressen vises på knappen med koordinatsymbolet.

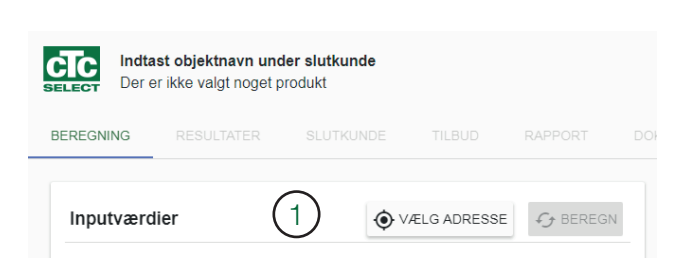

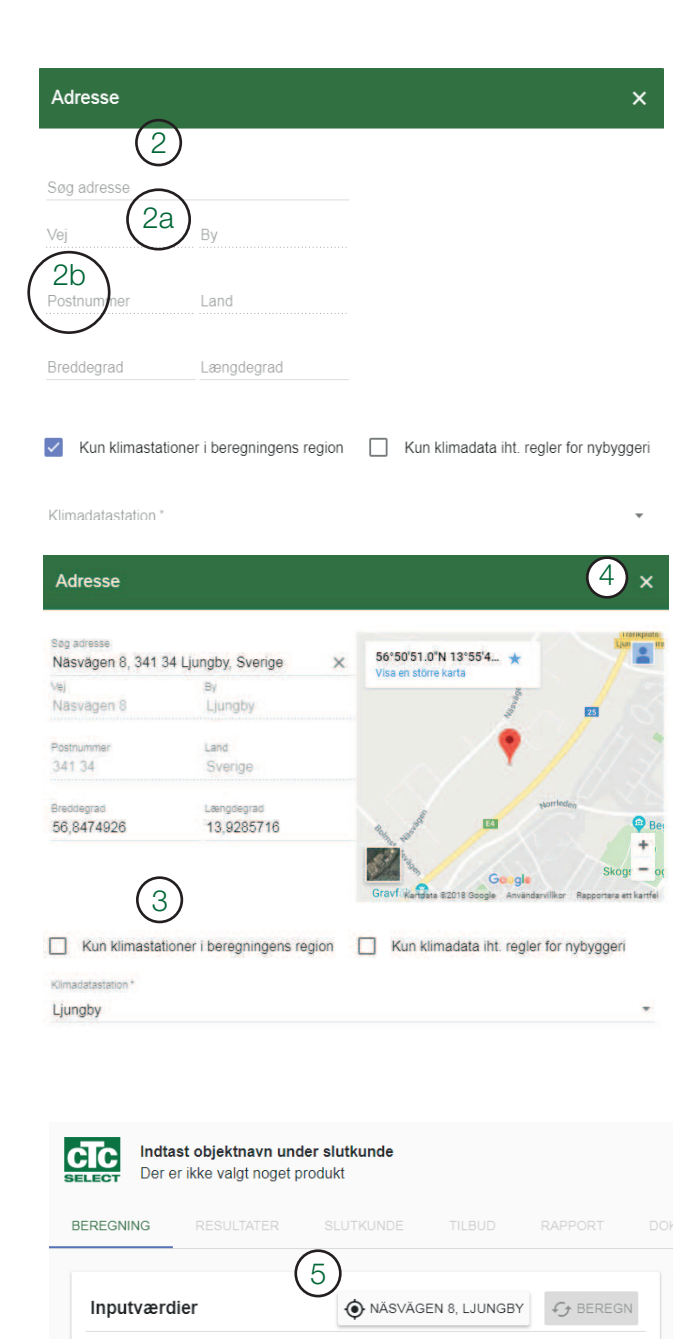

СТС 9

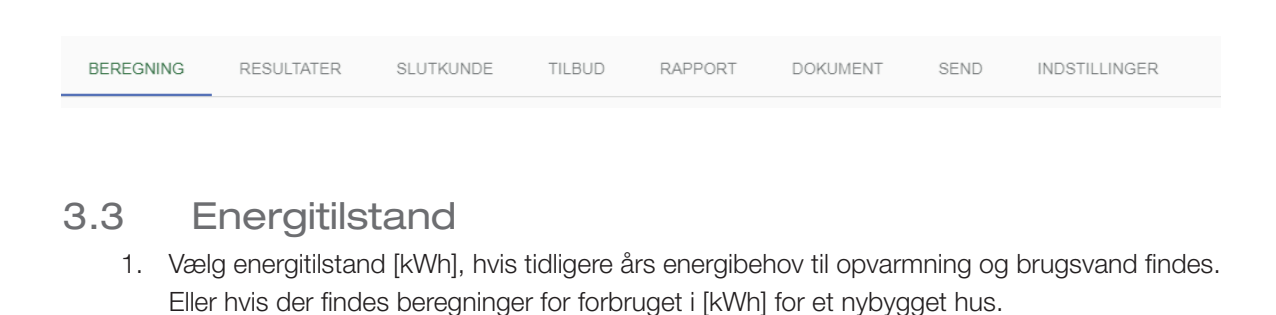

| Varme                    | (1) • E              | nergitilstand [kV    | /h] O Effekttilstand [k |
|--------------------------|----------------------|----------------------|-------------------------|
| Tempereret are           | al (Atemp) [m²] *    |                      | ANVEND SKABELONHUS      |
| Fremløbstemperatur<br>55 | [°C]*                | Temperatur var<br>17 | me fra [°C] *           |
| Samlet årlig ene         | ergibehov varme og v | armt vand [k         | BEREGN ENERGIBEHOV      |

- Beregn energibehovet skabelonen konverterer tidligere energiforbrug til kWh. Indstil virkningsgrad og energiindhold, hvis der findes andre inputværdier.
- 3. Det beregnede forbrug overskriver feltet energibehov.

| Beregningen vil overs | krive feltet "Samlet energit                                | pehov varme og varmt vand ner år         |
|-----------------------|-------------------------------------------------------------|------------------------------------------|
| [kWh]".               | and a lotter our our or or or or or or or or or or or or or | sener vanno og vannit vana pel al        |
| Olie                  |                                                             |                                          |
| Forbrug [m³/år] *     | Virkningsgrad *                                             | Energiindhold [kWh/m <sup>3</sup> ] *    |
| U                     | 8U                                                          | 10000                                    |
| Gas                   |                                                             |                                          |
| Forbrug [Nxmª/år] *   | Virkningsgrad *                                             | Energiindhold [kWh/(Nx <sup>3</sup> )] * |
| 0                     | 75                                                          | 11,2                                     |
| Brænde                |                                                             |                                          |
| Forbrug [mª/år] *     | Virkningsgrad *                                             | Energiindhold [kWh/m³] *                 |
| 0                     | 70                                                          | 1500                                     |
| Piller                |                                                             |                                          |
| Forbrug [tons/år] *   | Virkningsgrad *                                             | Energiindhold [kWh/ton] *                |
| 0                     | 80                                                          | 4800                                     |
| El/fiernvarme         |                                                             | Beregnet energibeboy                     |
| Forbrug [kWh/år] *    | Virkningsgrad *                                             | 2000 000 000 00000                       |
| 0                     | 95                                                          | 0 kW                                     |

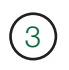

Samlet årlig energibehov varme og varmt vand [k... 25500

BEREGN ENERGIBEHOV

Energibehovet angives eksklusive husholdningens elforbrug, men inklusive varmetab til ventilation. Alternativt hvis der allerede er varmegenvinding, skal forbruget angives inklusive denne. Valgmuligheden "Ingen/udsugningsluft" vælges under ventilation, hvis besparelserne allerede er inkluderet i inputværdierne.

| BEREGNING | RESULTATER | SLUTKUNDE | TILBUD | RAPPORT | DOKUMENT | SEND | INDSTILLINGER |
|-----------|------------|-----------|--------|---------|----------|------|---------------|
|           |            |           |        |         |          |      |               |

## 3.4 Effekttilstand

1. Effekttilstand [kW] vælges, hvis energiforbruget er ukendt, men det maksimale varmebehov kendes, f.eks. ved nybyggerier. Alternativt hvis ejendommens varmebehov ved en bestemt udetemperatur er kendt, kan denne tilstand bruges som en reference for effektfordelingen eller indstilles som DUT (dimensionerende udetemperatur), som er den temperatur, der forventes at have 100 % varmeeffekt, og som er den temperatur, effektdækning og varmebehov rapporteres for.

| Varme                           | C Energitilstand [kV             | Wh]                |  |  |
|---------------------------------|----------------------------------|--------------------|--|--|
| Tempereret areal (Atemp)        | [m²] *                           | ANVEND SKABELONHUS |  |  |
| Fremløbstemperatur [°C] *<br>55 | Temperatur va<br>17              | rme fra [°C] *     |  |  |
| Effektbehov varme ved DU        | BEREGN EFFEKTBEHOV               |                    |  |  |
| Effektbehov varme ved DU        | Effektbehov varme ved DUT [W/m²] |                    |  |  |
| Effektbehov varme ved eg        |                                  |                    |  |  |
| lsoleringsstandard (u-mide      | delværdi) [W/m²K]                | BEREGN VANDBEHOV   |  |  |

- 2. Vælg varmebehov ved DUT (dimensionerende udetemperatur) type af inputdata.
- 2a. Varmebehov ved DUT (dimensionerende udetemperatur) [kW] inkl. ventilationstab.
- 2b. Varmebehov ved egen temperatur) [kW] inkl. ventilationstab. Angiv varmebehovet for den temperatur, som udgangseffekten gælder for, og om temperaturen skal aktiveres som DUT (dimensionerende udetemperatur).
- 2c. Varmebehov ved DUT (dimensionerende udetemperatur) [W/m<sup>2</sup>] inkl. ventilationstab.
- 2d. U-værdi [W/(m<sup>2</sup>\*K)], ekskl. ventilationstab disse tilføjes automatisk på basis af 0,4 l/ (sm2) og det angivne område. Hvis indblæsnings- og udsugningsventilation er aktiveret, kan eventuel genvinding korrigere varmebehovet under beregningen.

Klik på BEREGN VARMEBEHOV, hvis du ikke kender varmebehovet for ejendommen.

#### Beregn varmebehov

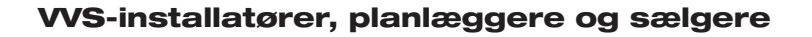

| BEREGNING | RESULTATER | SLUTKUNDE | TILBUD | RAPPORT | DOKUMENT | SEND | INDSTILLINGER |
|-----------|------------|-----------|--------|---------|----------|------|---------------|
|           |            |           |        |         |          |      |               |

For hver etage af ejendommen skal du vælge:

- 1. Etagetype: Stueetage eller kælder/overetage/separat etage (f.eks. garage).
- 2. Byggeår/standard: Vælg det årstal, der er repræsentativt for standard- isolering, -vinduestype osv.
- 3. Område.
- 4. Indendørstemperatur
- 5. Tilføj endnu en etage.
- 6. Fjern etage.
- 7. Klik på ANVEND, varmebehov ved DUT (dimensionerende udetemperatur) vil blive overskrevet.

|     | Beregn effektbehov ved DUT                                                                                                    |                                                                                                    |                                                  |                                                                                                    |                                                                                                    |                                                                                                    | ×                                                                      |
|-----|----------------------------------------------------------------------------------------------------|----------------------------------------------------------------------------------------------------|--------------------------------------------------|----------------------------------------------------------------------------------------------------|----------------------------------------------------------------------------------------------------|----------------------------------------------------------------------------------------------------|------------------------------------------------------------------------|
| 5   | Bemærk, at beregningen er klimaafhængig. V<br>"Tempereret areal (Atemp) [m²]" og "Effektber<br>Etage<br>tagetype * Byg<br>+ TILFØJ ETAGE<br>Dette er et meget forenklet værktøj til beregni<br>er baseret på et eksempelhus med sandsynlig<br>bygningsstandard. Der forekommer geografis<br>traditionelt kan være højere selv for ældre hus<br>ved DUT (dimensionerende udetemperatur) v<br>beregning. | /ælg derfi<br>nov varm<br>ggeår/sta<br>ng af det<br>ge histori<br>ke afvige<br>ke afvige<br>ke afvige<br>ke afvige | or først en adr<br>e ved DUT [kv<br>2<br>ndard * | esse. Bereg<br>V]".<br><u>Areal [m</u><br>fektbehov ti<br>værdier for d<br>dere klimae<br>den skal i fa<br>te korrekte | aningen v<br>(3)<br><sup>2] *</sup><br>I varme i<br>det årstal<br>r, hvor by<br>sellesskal<br>inputdata | il overskrive felte<br>Temperatur [°C<br>en ejendom. Ber<br>, der vælges son<br>/gningsstandarde<br>o fastslå, om effe<br>i kW til den vide | erne<br>4<br>2]* 6<br>regningen<br>n<br>erne<br>ktbehovet<br>re<br>(7) |
|     |                                                                                                    |                                                                                                    |                                                  |                                                                                                    |                                                                                                    | ANNULLER                                                                                                    | ANVEND                                                                 |
|     | Effektbehov varme ved DUT – type inputdata<br>Effektbehov varme ved DUT [kW]                                                                                                    | Ŧ                                                                                                    | BEREGN EF                                        | FEKTBEHOV                                                                                                    | /                                                                                                    |                                                                                                    |                                                                        |
| (7) | Effektbehov varme ved DUT (inkl. ventilationstab) [kW] * $8.7$                                                                                                    |                                                                                                    |                                                  |                                                                                                    |                                                                                                    |                                                                                                    |                                                                        |

BEREGNING RESULTATER SLUTKUNDE TILBUD RAPPORT DOKUMENT SEND INDSTILLINGER

## 3.5 Husets varmekurve

Vælg

- 1. Tempereret område.
- 2. Fremløbstemperatur den maksimale temperatur til radiatorerne eller gulvvarmeslangerne ved DUT (dimensionerende udetemperatur).

Anbefalede fremløbstemperaturer:

| Kun gulvvarme                                            | 35 °C |
|----------------------------------------------------------|-------|
| Lavtemperatursystem (velisolerede huse)                  | 40 °C |
| Normaltemperatursystem (fabriksindstilling)              | 50 °C |
| Højtemperatursystem (ældre huse, små radiatorer, dårligt | 60 °C |
| isolerede)                                               |       |

|   | Varme                           |                     |                       |                    |
|---|---------------------------------|---------------------|-----------------------|--------------------|
| 1 | Tempereret areal (Atemp) [n     | <sup>12</sup> ] (4) |                       | ANVEND SKABELONHUS |
| 2 | Fremløbstemperatur [°C] *<br>48 | 3                   | Temperatur varm<br>17 | e fra [°C]*        |

- Temperatur varme fra den temperatur, hvor varmepumpen slukker om sommeren, når der ikke er varmebehov afhænger af den foretrukne indendørs temperatur. For eksempel 21 °C: Ældre huse: ca. 17 °C Velisolerede, moderne huse: ned til 13 °C
- 4. Brug skabelonhus, hvis ikke du kender værdien for "temperatur varme fra".

| Anvend skabelonhus                                        | 4           |             | ×          |
|-----------------------------------------------------------|-------------|-------------|------------|
| Valget vil overskrive feltet<br>"Temperatur varme fra" og | g "Tidskon: | stant hus". |            |
| Materialer/byggestandard                                  | <1985       | 1985-2015   | >2015      |
| Træ                                                       | ۲           | 0           | $\bigcirc$ |
| Tegl                                                      | $\bigcirc$  | $\bigcirc$  | 0          |
| Sten<br>Indetemperatur [°C] *<br>21                       | 0           | 0           | 0          |

ANNULLER ANVEND

|                                                                                                    |                                                                                                    |                                                        |                         | AFFORI      | DOKUMENT      | SEND         | INDSTILLINGER    |
|----------------------------------------------------------------------------------------------------|----------------------------------------------------------------------------------------------------|--------------------------------------------------------|-------------------------|-------------|---------------|--------------|------------------|
|                                                                                                    |                                                                                                    |                                                        | al                      |             |               |              |                  |
| 6 V                                                                                                    | armt br                                                                                                 | ugsvan                                                 | a                       |             |               |              |                  |
| 1. Indta<br>For e                                                                                                    | ast varmtvand<br>energitilstand                                                                         | dsforbruget i<br>en er dette e                         | [kWh].<br>en del af den | samlede     | energi angiv  | vet tidliger | re.              |
| 2. Bere                                                                                                    | egn varmtvan                                                                                            | dsbehovet, s                                           | som bruges t            | il at indsa | ætte skabelo  | onværdier    |                  |
| 3. Når<br>den                                                                                                    | du klikker på<br>valgte værdi.                                                                          | en valgmulig                                           | ghed, overski           | rives [Sar  | nlet energibe | ehov for v   | rarmt brugsvand] |
| Varmt vand                                                                                                    | 1                                                                                                    |                                                        |                         |             |               |              |                  |
| Samlet energi                                                                                                    | hohov varmt vand                                                                                        | [kWh] *                                                | _                       |             |               |              |                  |
| 1500                                                                                                    | Denov varnit variu                                                                                      |                                                        | $\bigcirc$              | DE          |               |              |                  |
| 4500<br>Varmtvar                                                                                                    | ndsforbrug                                                                                              | 1                                                      | 2<br>×                  | BE          | REGN VANDB    | EHOV         |                  |
| 4500<br>Varmtvar<br>Klik på de<br>"Samlet el<br>Enfamilie                                                                     | ndsforbrug<br>n række, du v<br>nergibehov va                                                            | 1<br>vil anvende s<br>armt vand [k\                    | 2<br>×<br>om<br>Wh]"    | BE          | REGN VANDB    | EHOV         |                  |
| 4500<br>Varmtvar<br>Klik på de<br>"Samlet el<br>Enfamilie<br>Persone                                                          | ndsforbrug<br>n række, du v<br>nergibehov va<br>hus<br>r Forbru                                         | 1<br>vil anvende s<br>armt vand [k\                    | 2<br>×<br>om<br>Wh]"    | BE          | REGN VANDB    | EHOV         |                  |
| 4500<br>Varmtvar<br>Klik på de<br>"Samlet el<br>Enfamilie<br>2                                                                | ndsforbrug<br>n række, du v<br>nergibehov va<br>hus<br>r Forbru<br>3000                                 | 1<br>vil anvende s<br>armt vand [k\<br>ng [kWh/år]     | 2<br>×<br>whj"          | BE          | REGN VANDB    | EHOV         |                  |
| 4500<br>Varmtvar<br>Klik på de<br>"Samlet el<br>Enfamilie<br>Persone<br>2<br>3-4                                              | n række, du v<br>nergibehov va<br>hus<br>r Forbru<br>3000<br>4500 (                                     | 1<br>vil anvende s<br>armt vand [k\<br>g [kWh/år]<br>3 | Om<br>Wh]"              | BE          | REGN VANDB    | EHOV         |                  |
| 4500<br>Varmtvar<br>Klik på de<br>"Samlet el<br>Enfamilie<br>2<br>3-4<br>4-5                                                  | n række, du v<br>nergibehov va<br>hus<br>r Forbru<br>3000<br>4500 (<br>5000                             | 1<br>vil anvende s<br>armt vand [k\<br>g [kWh/år]<br>3 | om<br>Wh]"              | BE          | REGN VANDB    | EHOV         |                  |
| 4500<br>Varmtvar<br>Klik på de<br>"Samlet el<br>Enfamilie<br>Persone<br>2<br>3-4<br>4-5<br>Lejlighed                          | n række, du v<br>nergibehov va<br>hus<br>r Forbru<br>3000<br>4500 (<br>5000                             | 1<br>vil anvende s<br>armt vand [k\<br>g [kWh/år]<br>3 | 2<br>×<br>om<br>Wh]"    | BE          | REGN VANDB    | EHOV         |                  |
| 4500<br>Varmtvar<br>Klik på de<br>"Samlet el<br>Enfamilie<br>Persone<br>2<br>3-4<br>4-5<br>Lejlighed<br>Persone               | n række, du v<br>nergibehov va<br>hus<br>r Forbru<br>3000<br>4500 (<br>5000                             | 1<br>vil anvende s<br>armt vand [k\<br>g [kWh/år]<br>3 | om<br>Wh]"              | BE          | REGN VANDB    | EHOV         |                  |
| 4500<br>Varmtvar<br>Klik på de<br>"Samlet el<br>Enfamilie<br>Persone<br>2<br>3-4<br>4-5<br>Lejlighed<br>Persone<br>1-2        | n række, du v<br>nergibehov va<br>hus<br>r Forbru<br>3000<br>4500 (<br>5000<br>r Forbru<br>2000         | 1<br>vil anvende s<br>armt vand [k\<br>g [kWh/år]<br>3 | 2<br>×<br>om<br>Wh]"    | BE          | REGN VANDB    | EHOV         |                  |
| 4500<br>Varmtvar<br>Klik på de<br>"Samlet el<br>Enfamilie<br>Persone<br>2<br>3-4<br>4-5<br>Lejlighed<br>Persone<br>1-2<br>3-4 | n række, du v<br>nergibehov va<br>hus<br>r Forbru<br>3000<br>4500 (<br>5000<br>r Forbru<br>2000<br>3000 | 1<br>vil anvende s<br>armt vand [k\<br>g [kWh/år]<br>3 | 2<br>×<br>om<br>Wh]"    | BE          | REGN VANDB    | EHOV         |                  |

### Varmt vand

| Samlet e | energibehov varmt vand [kWh] * |  |
|----------|--------------------------------|--|
| 4500     | (3)                            |  |

| BEREGNING     | RESULTATER     | SLUTKUNDE       | TILBUD     | RAPPORT       | DOKUMENT         | SEND     | INDSTILLINGER    |
|---------------|----------------|-----------------|------------|---------------|------------------|----------|------------------|
|               |                |                 |            |               |                  |          |                  |
|               |                |                 |            |               |                  |          |                  |
|               |                |                 |            |               |                  |          |                  |
|               |                |                 |            |               |                  |          |                  |
| 37 \/         | entilatio      | n               |            |               |                  |          |                  |
| 0. <i>/</i> V | Criticatio     |                 |            |               |                  |          |                  |
| 1. Væl        | a "Ingen/udsu  | ianinasluft", h | ivis huset | har naturlig  | ventilation ell  | er udsug | ningsventilation |
| udo           | n vermedenvi   | odina Dotia     |            | buie opera    | uiforbruget elle | orodo or | blovet reduceret |
| uue           | n vannegenvi   | nung. Det ga    | eluer også | a, nvis energ | lionnuget all    | elece el | pievel reducerel |
| mea           | d eksisterende | e ventilationsg | jenvinding |               |                  |          |                  |
|               |                |                 |            |               |                  |          |                  |
| Ventile       | tion           |                 |            |               |                  |          |                  |
| venuia        | lion           |                 |            |               |                  |          |                  |
| Ventilatio    | onstype        | $\frown$        |            |               |                  |          |                  |
| Ingen/        | fraluft        | (1)             |            |               |                  |          | <b>*</b>         |
| ingon/        | in carcano.    | $\bigcirc$      |            |               |                  |          |                  |
|               |                |                 |            |               |                  |          |                  |

- 2. Vælg "Fra- og tilluft", hvis der findes ventilationsgenvinding.
- 2a. Angiv det ventilerede område.(Område med mekanisk indblæsnings- og udsugningsventilation).
- 2b. Angiv temperatur for udsugningsluft. (Normalt 21-23 °C afhængigt af den indendørs temperatur).
- 2c. Angiv ventilationskrav (0,35 l/(sm) standard).
- 2d. Angiv nFTX temperaturvirkningsgrad af varmegenvindingsenheden for ventilation. (Mellem 60 % for ældre enheder og 80-90 % for nye enheder).

| Ventilation                          |                              |     |
|--------------------------------------|------------------------------|-----|
| Ventilationstype<br>Fra- og tilluft  | 2                            | -   |
| Ventileret areal [m <sup>2</sup> ] * | 2a Temperatur fraluft [°C] * | (2b |
| Ventilationskrav [l/sm²] *           | 2c*                          | (2d |

| BEREGNI    | NG RESULTATER                                         | SLUTKUNDE                                 | TILBUD                          | RAPPORT                                    | DOKUMENT                      | SEND               | INDSTILLINGER |
|------------|-------------------------------------------------------|-------------------------------------------|---------------------------------|--------------------------------------------|-------------------------------|--------------------|---------------|
| 3.8<br>1.  | <b>Avancere</b><br>Klik på AVANCEF<br>Normalt behøver | ede inds<br>REDE INDSTII<br>de ikke blive | tillinge<br>LINGER<br>ændret og | <b>Ər</b><br>for at få flen<br>g har passe | e valgmulighe<br>nde standard | eder.<br>dværdier. |               |
|            |                                                       | (                                         | 1                               | AVANCERED                                  | E INDSTILLING                 | ER 🗸               |               |
| 2          | Fast kondenser                                        | ringstilstand                             | 3 🗆                             | Beregn alle j                              | produkter                     |                    |               |
| 4          | Tidskonstant hus [dage] *<br>1                        |                                           |                                 |                                            |                               |                    |               |
| 5          | Varmt vand yderlig                                    | ere indstilling                           | er                              |                                            |                               |                    |               |
|            | Ekstra tilskudsvarm                                   | e varmt vand [                            | kW]                             |                                            |                               |                    |               |
|            | Kapacitet VP tilgær                                   | ngelig for VV [%                          | 6] Vari                         | ntvandsbeho                                | v dækkes af∖                  | /P [%]             |               |
| 6          | Energikilde<br>Delta Brine [°C] *                     |                                           | Borel                           | nulsparametre i b                          | eregningen                    |                    |               |
| $\bigcirc$ | 3<br>Brineslangeparametre i be<br>PEM40               | eregningen                                | Brine                           | v14U<br>slangeparametre<br>v140            | i beregningen                 | •<br>•             |               |
| 7          | <sub>Bjergart</sub><br>Hent værdi i databa            | ise                                       | Varm<br>▼ 3,4                   | eledningsevne bj                           | ergart [W/mK] *               |                    |               |
| 8          | Forudsætning jordkollekto<br>Fugtig (normalt)         | r                                         |                                 |                                            |                               | •                  |               |

- 2. **Fast kondensering** CTC indendørsmoduler og varmepumper med regulering har flydende kondensering (variabel fremløbstemperatur). I særlige tilfælde skal der anvendes fast kondensering, men det påvirker varmepumpens COP-værdi og energibesparelser negativt. Hvis varmepumpen skal arbejde med samme fremløbstemperatur, skal dette afkrydsningsfelt markeres.
- 3. **Beregn alle produkter** CTC Select beregner normalt kun de produkter, der anbefales til de angivne varme-/energibehov. Sæt kryds i "Beregn alle produkter" for at beregne alle varmepumpekombinationer. Ventetiden vil være længere, og også ikke-relevante varmepumpekombinationer bliver vist.

| BEREGNING | RESULTATER | SLUTKUNDE | TILBUD | RAPPORT | DOKUMENT | SEND | INDSTILLINGER |  |
|-----------|------------|-----------|--------|---------|----------|------|---------------|--|
|-----------|------------|-----------|--------|---------|----------|------|---------------|--|

- 4. **Tidskonstant for bygning** Et mål for, hvor god ejendommen er til at holde på varmen. (1-12 dage.) Bruges til at vælge værdien af den dimensionerende udetemperatur (DUT).
  - Standardværdien for CTC Select er 1 dag.
  - Letvægtshus med lav varmetræghed (f.eks. let trækonstruktion): ca. 1-2 dage
  - Tungt hus med høj varmetræghed (f.eks. murstenshus): ca. 2-4 dage
  - Hus med meget høj varmetræghed: > 4 dage
- 5. Supplerende varmekilde varmt brugsvand Dette vælges kun for større systemer med separat spidsbelastningsvarme/varmepumpe til varmt vand. Uden supplementet er mængden af spidsbelastnings- varmtvand beregnet til temperaturer, som er koldere end den bivalente temperatur, lig med den mængde, der er beregnet til opvarmning ved dimensionerende udetemperatur, og systemet veksler mellem at producere varmt vand med 100 % opvarmningskapacitet og 100 % varmtvandskapacitet.
- 5a. Angiv den maksimale spidsbelastningseffekt, som systemet kan bruge til at producere varmt vand.
- 5b. Angiv hvor stor en andel af den samlede varmepumpekapacitet, der har første prioritet til at producere varmt vand. F.eks. kan 5 stk. varmepumper, hvoraf 1 primært prioriterer varmt vand, producere varme, hvis der er overskydende kapacitet. I dette tilfælde angives 20 %.
- 5c. Andelen af varmtvandsproduktion, der normalt dækkes af varmepumpen (ikke elspidsbelastning). For 30 % elspidsbelastning angives 70 % dækning. Ud over dette tilføjes ekstra spidsbelastningsvarme hvis nødvendigt for temperaturer, der er koldere end det bivalente punkt.

|                                     | AVANCEREDE INDSTILLINGER V       |
|-------------------------------------|----------------------------------|
| Fast kondenseringstilstand          | Beregn alle produkter            |
| Tidskonstant hus [dage]*<br>1       |                                  |
| Varmt vand yderligere indstillinger | ·                                |
| Ekstra tilskudsvarme varmt vand [k\ | M] (5a)                          |
| Kapacitet VP tilgængelig for VV [%] | Varmtvandsbehov dækkes af VP [%] |
|                                     | (5b) (5c                         |

(5)

| BEREGNING | RESULTATER | SLUTKUNDE | TILBUD | RAPPORT | DOKUMENT | SEND | INDSTILLINGER |  |
|-----------|------------|-----------|--------|---------|----------|------|---------------|--|
|           |            |           |        |         |          |      |               |  |

 Delta brine Indstil temperaturforskellen for indgående og udgående brine for varmepumpen. Standard er 0/3 °C. Gælder kun for brine/vandprodukter. Større forskel giver kortere minimumskrav for boringer/jordslanger, men reduceret besparelse.

#### 7. Varmeledningsevne for bjergarten

- 7a. Som standard vælges bjergarten ud fra GPS-koordinaterne for den adresse, som beregningen skal udføres for. CTC har tildelt forskellige bjergarter sandsynlige varmeledningskoefficienter. Hvis bjergarten ikke er tilgængelig for de angivne koordinater, vælges standardværdien 3 W/ (m\*K), og "no data @ coordinate" rapporteres under inputværdier.
- 7b. Vælg "Brugerdefineret/Custom" fra rullemenuen, og indtast manuelt varmeledningsevnen for bjergarten, hvis denne er kendt. (Værdier mellem 2-4 W/(m\*K) er normale).
- 8. Jordbundsforhold

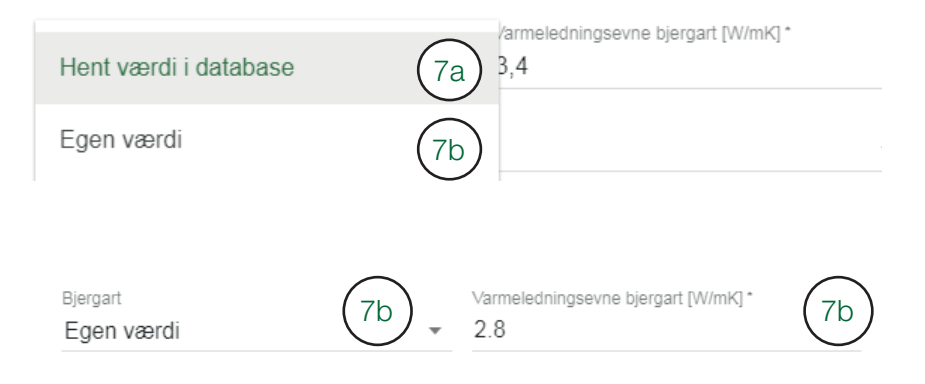

Jordens varmeledningsevne afhænger af flere faktorer. Jordens fugtighed beror blandt andet på jordtypen, grundvandsniveau og skygge. Vandmætningen påvirker også varmeledningsevnen. Vælg mellem tre vilkår.

Tør (dårligere) Fugtig (normalt) Våd (godt)

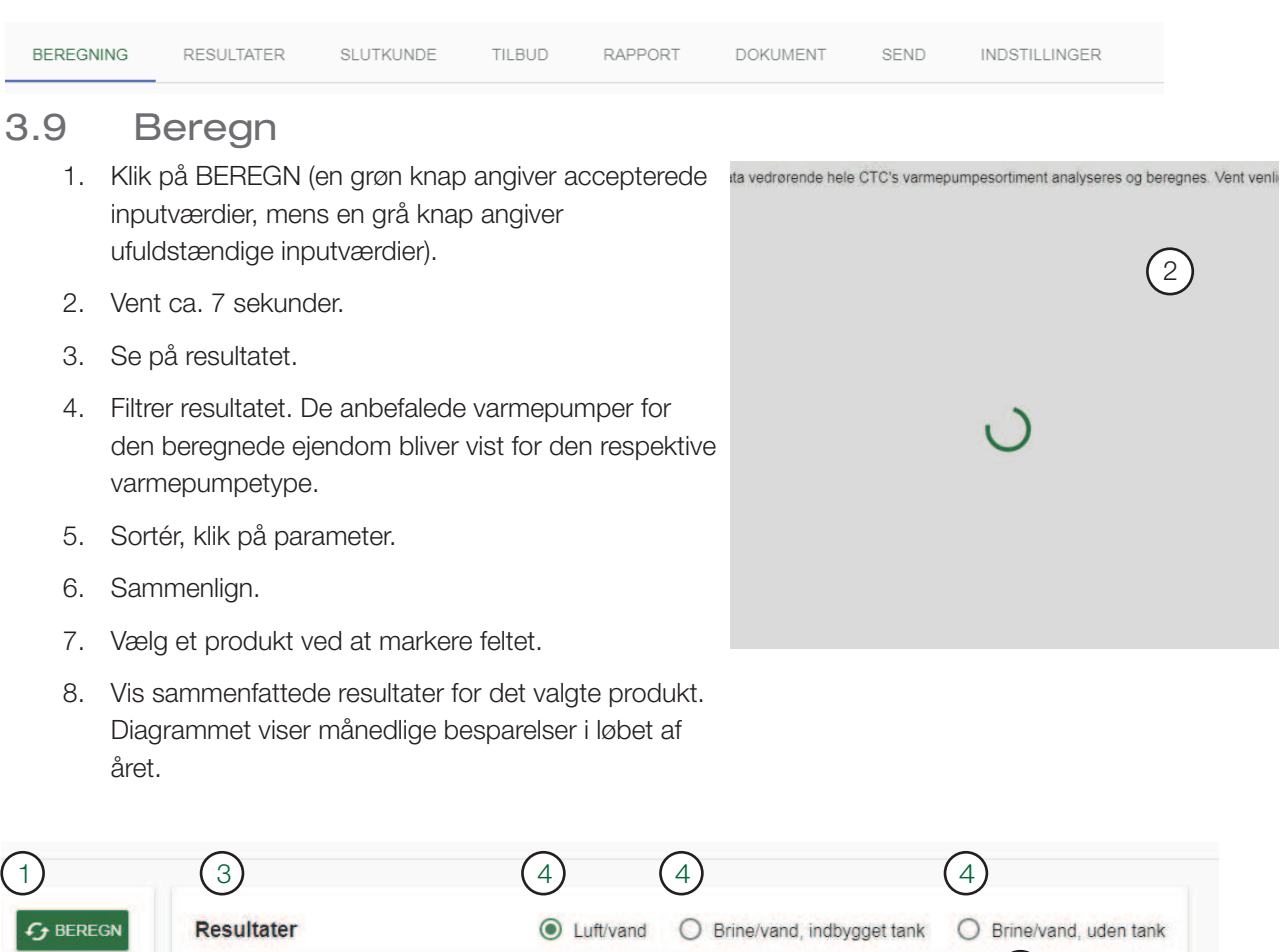

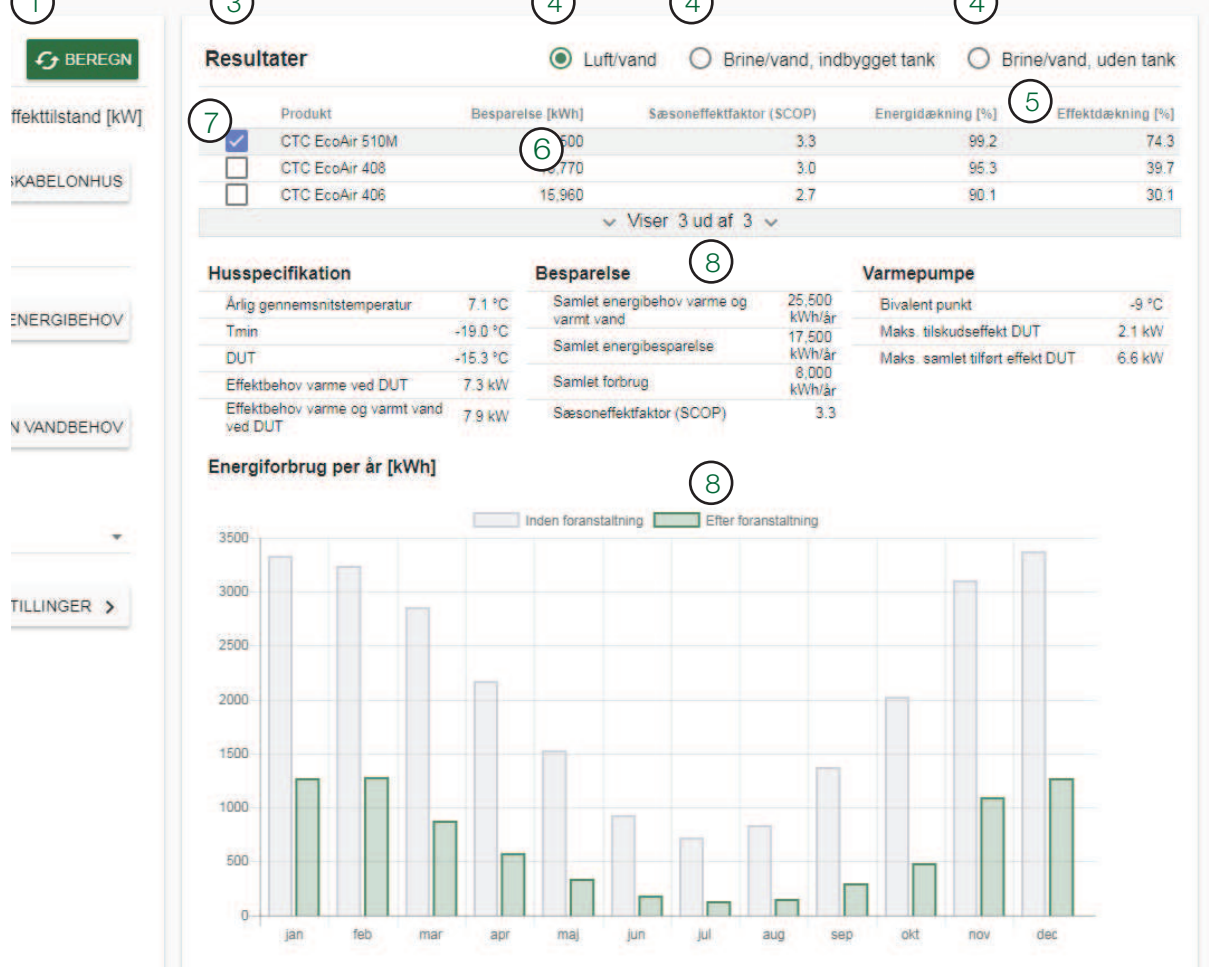

| 9. Opdater inputværdie<br>inputværdier, og klik                                                                                                    | er, og beregn på<br>på BEREGN ig      | å ny. Ir<br>Ien.                                                    | ndtast nye                                                                 |                               |                                         |                     |                               |               |
|----------------------------------------------------------------------------------------------------|---------------------------------------|---------------------------------------------------------------------|----------------------------------------------------------------------------|-------------------------------|-----------------------------------------|---------------------|-------------------------------|---------------|
| 10. Der vises en orange<br>opdateret, og der ikl<br>Beregn igen.                                                                                        | advarsel, hvis i<br>ke er foretaget e | nputv<br>en ny                                                      | ærdierne er<br>beregning.                                                  | Klik p                        | å                                       |                     |                               |               |
| Indtast objektnavn under slutkunde<br>CTC EcoAir 510M<br>SNING RESULTATER SLUTKUNDE TILBUI                                                              | D RAPPORT DOKU                        | JMENT                                                               | SEND INDST                                                                 | ILLINGER                      |                                         |                     |                               | iata opdatei  |
| Jutværdier 💿 NÁSVÁGEN 8, LJUR                                                                                                    | 10<br>NGBY G BEREGN                   | Resulta                                                             | iter                                                                       |                               | O Luft/vand (                           | Brine/vand, in      | dbygget tank 🔘 Brine/         | vand, uden ta |
| me O Energitilistand [kWh]                                                                                                    | Effekttilstand [kW]                   |                                                                     | Produkt                                                                    | Bespare                       | ilse [kWh] Sæsoni                       | effektfaktor (SCOP) | Energidækning [%]             | Effektdækning |
| mnetetet aneal (Atemn) (m <sup>2</sup> ) <sup>4</sup>                                                                                                   | Charles and the second second         | <b>~</b>                                                            | CTC EcoAir 510M                                                            |                               | 17,500                                  | 3.3                 | 99.2                          | 7.            |
| 00 AN                                                                                                    | VEND SKABELONHUS                      |                                                                     | CTC EcoAir 408                                                             |                               | 16,770                                  | 3.0                 | 95.3                          | 39            |
| 1200                                                                                                    | IN IF POARS SOM WAR                   |                                                                     | CTC EcoAir 406                                                             |                               | 15,960                                  | 2.7                 | 90.1                          | 30            |
| emløbstemperatur ["C]" Temperatur varme fra ["                                                                                                    | .cl.                                  |                                                                     |                                                                            |                               | Viser 3                                 | ud af 3 🗸           |                               |               |
|                                                                                                    |                                       | Husspe                                                              | cifikation                                                                 |                               | Besparelse                              |                     | Varmepumpe                    |               |
| ektbehov varme ved DUT - type inputdata                                                                                                    |                                       | Arlig ge                                                            | nnemsnitstemperatur                                                        | 7.1 °C                        | Samlet energibehov v                    | arme og 25,500      | Bivalent punkt                | -9 °(         |
| mektbenov varme ved DUT [kvv] * BEF                                                                                                    | REGNEFFERIBEHOV                       | Tmin                                                                |                                                                            | -19.0 °C                      | varmt vand                              | 17,500              | Maks. tilskudseffekt DUT      | 2.1 kV        |
|                                                                                                    |                                       | DUT                                                                 |                                                                            | -15.3 *0                      | Garniet er ergibespare                  | kWh/å               | Maks, samlet tilført effekt 0 | 0UT 6.6 kV    |
| ektbehov varme ved DUT (inkl. ventilationstab) [kW] *                                                                                                   |                                       |                                                                     |                                                                            |                               |                                         |                     |                               |               |
| fektbehov varme ved DUT (inkl. ventilationstab) [kW] *                                                                                                  |                                       | Effektb                                                             | ehov varme ved DUT                                                         | 7.3 KW                        | Samlet forbrug                          | kWh/å               | £                             |               |
| ektbehov varme ved DUT (inkl. ventilationstab) [k/k] * rmt vand miet energibehov vermt vang [k/kh] *                                                    |                                       | Effektbe<br>Effektbe<br>ved DU                                      | ehov varme ved DUT<br>ehov varme og varmt varv<br>T<br>prbrug per år [kWh] | 7.3 kW<br>1 7,9 kW            | Samlet forbrug<br>Sæsoneffektfaktor (SC | KŴŀVå<br>COP) 3.3   | 8                             |               |
| ektbehov varme ved DUT (inki, ventilationstab.) (k%) * mnt vand miet anengloehov varmt vand (k%h) * 200 B                                               | EREGN VANDBEHOV                       | Effektbi<br>Effektbi<br>ved DU<br>Energife                          | ehov varme ved DUT<br>shov varme og varmt vanv<br>T<br>orbrug per år [kWh] | 7.3 kW<br>1 7,9 kW            | Samlet forbrug<br>Sæsoneffektfaktor (SC | KŴh/â<br>COP) 3.3   | 8                             |               |
| fetbehov varme ved DUT (inkl. ventilationstab) [kW] * rmt vand mitet energibehov varmt vand [kWh] * 000 B                                               | BEREGN VANDBEHOV                      | Effektor<br>Effektor<br>ved DU<br>Energife                          | shov varme ved DUT<br>shov varme og varmt vanv<br>T<br>orbrug per år [kWh] | 7.3 kW<br>1 7,9 kW            | Samlet forbrug<br>Sæsoneffektfaktor (SC | KWh/å<br>COP) 3.1   | r<br>B<br>ming                |               |
| Teltbehov varme ved DUT (inkl. ventilationstab) (kW) * mmt vand minet energibehov varmt vand (kWh) * 000 E Intilation mitilation                        | SEREGN VANDBEHOV                      | Effektbi<br>Effektbi<br>ved DU<br>Energife<br>3500                  | ehov varme ved DUT<br>shov varme og varmt van<br>T<br>orbrug per år [kWh]  | 7.3 KW<br>1 7.9 KW            | Samlet forbrug<br>Sæsoneffektfaktor (SC | KWh/a<br>COP) 3.3   | r<br>3<br>ming                |               |
| feitbehov varme ved DUT (inkl. ventilationstab) (kW)* mmt vand amiet energibehov varmt vand (kWb)* 000 mtilation nriliationstype ngen/ifraiutt          | BEREGN VANDBEHOV                      | Effektb<br>Effektb<br>ved DU<br>Energife<br>3500<br>3000            | shov varme ved DUT<br>shov varme og varmt varv<br>F<br>orbrug per år [kWh] | 7.3 KW<br>1 7.9 KW            | Samlet forbrug<br>Sæsoneffektfaktor (SC | kWh/a<br>COP) 3.3   | ring                          |               |
| testbehov varme ved DUT (inkl. ventilationstato) (kW)* mmt vand amiet anergibehov varmt vand (kWh)* 000 mtilation ndiationshype ngen/fraiutt AVANCEREDE | EINDSTILLINGER >                      | Effektbi<br>Effektbi<br>ved DU<br>Energife<br>3500<br>3000<br>2500  | ehov varme ved DUT<br>ehov varme og varmt varv<br>Forbrug per år (kWh)     | 7.3 KW<br>1 7.9 KW            | Samiet forbrug<br>Sæsonetfektfaktor (SC | KANA<br>20P) 3.1    | nang                          |               |
| fetbehov varme ved DUT (inkl. ventilationstato) (kW)* immt vand amiet energibehov varmt vand (kWh)* 000 entilation entilation entilations AVANCEREDE    | E INDSTILLINGER                       | Effektbi<br>Effektbi<br>ved DU<br>Benergifv<br>3500<br>2000<br>2500 | shov varme ved DUT<br>shov varme og varmt varv<br>Forbrug per år (kWh)     | 7.3 KW<br><sup>1</sup> 7.9 KW | Samlet forbrug<br>Sæsoneffektfaktor (SC | KANA<br>DOP) 3.1    | r<br>nning                    |               |

| ttilstand [kW] | Produkt                                                    | Bespare                          | lse [kWh] Sæsoneffektfaktor | (SCOP)           | Energidækning [%] Effek         | tdækning [%] |
|----------------|------------------------------------------------------------|----------------------------------|-----------------------------|------------------|---------------------------------|--------------|
|                | CTC EcoPart 408                                            |                                  | 21,930                      | 3.8              | 99.5                            | 79.9         |
| BELONHUS       | CTC EcoPart 406                                            |                                  | 20,830                      | 3.4              | 94.4                            | 54.1         |
|                | Husspecifikation                                           |                                  | Besparelse                  |                  | Varmepumpe                      |              |
|                | Årlig gennemsnitstemperatur                                | 7.1 °C                           | Samlet energibehov varme og | 30,190           | Bivalent punkt                  | -10 °C       |
|                | Tmin                                                       | -19.0 °C                         | varmt vand                  | 21,930           | Maks_tilskudseffekt DUT         | 1.9 kW       |
|                | DUT                                                        | -15.3 °C                         | Samet energibespareise      | kWh/år           | Maks. samlet tilført effekt DUT | 4.4 kW       |
| EKTBEHOV       | Effektbehov varme ved DUT                                  | Effektbehov varme ved DUT 9.0 kW |                             | kWh/år           | Min. anb. aktivt borehul        | 151 m        |
|                | Effektbehov varme og varmt vand 9.6 kW                     |                                  | Sæsoneffektfaktor (SCOP)    | 3.8              | Min. anb. jordvarmeslange       | 397 m        |
|                | Eporaiforbrug par år (kW/b)                                |                                  |                             |                  | win, and, søslange              | 305 m        |
| ANDREHOV       | Energiforbrug per år [kWh]                                 |                                  | Inden foranstaltning        | r foranstaltnin  | win, ano. sosiange              | 300 m        |
| ANDBEHOV       | Energiforbrug per år [kWh]                                 |                                  | Inden foranstaltning        | r foranstaitnin; | win, and, sosiange              | JUD M        |
| NDBEHOV        | Energiforbrug per år [kWh]                                 |                                  | Inden foranstaltning        | r foranstaltnin  | y                               | 305 m        |
| INDBEHOV       | Energiforbrug per år [kWh]<br>4500<br>4000<br>3500         |                                  | Inden foranstaltning        | r foranstaltnin; | g                               | 305 m        |
| ANDBEHOV       | Energiforbrug per år [kWh]<br>4500<br>4000<br>3500         |                                  | Inden foranstaltning Efte   | r foranstaltnin  | min. and. sosiange              | 305 m        |
| NDBEHOV        | Energiforbrug per år [kWh]<br>4500<br>4000<br>3600<br>2600 |                                  | Inden foranstaltning Efte   | r foranstaitnin  | g                               | 305 m        |

| BEREGNI                                                          | ING RES                                                        | oen treit                                                                                  | SECTRONDE                                                                | TILBOD                                         | RAFFORT                                                                        | DOROMENT                                              | JEND                                      | INDSTILLINGER          |      |
|------------------------------------------------------------------|----------------------------------------------------------------|--------------------------------------------------------------------------------------------|--------------------------------------------------------------------------|------------------------------------------------|--------------------------------------------------------------------------------|-------------------------------------------------------|-------------------------------------------|------------------------|------|
| <b>3.10</b><br>.a                                                | <b>Gen</b><br>Gem bere                                         | <b>n og k</b><br>egning: mi                                                                | <b>kopiér</b><br>uligt, når b                                            | bereg<br>eregning (                            | <b>Jninger</b><br>BEREGN) er ud                                                | dført.                                                |                                           |                        |      |
| b I.                                                             | Når du æi<br>først.                                            | ndrer inpu                                                                                 | utværdier,                                                               | skal bereg                                     | ningen (BEREC                                                                  | GN) udføres                                           |                                           |                        |      |
|                                                                  | Det er mu                                                      | ligt at ger                                                                                | nme igen.                                                                |                                                |                                                                                |                                                       | NG C TILBAG                               | BE TO KOPIÉR B GEM     | (    |
| ÄGE                                                              | TILBUD RAPPO                                                   | RT DOKUMENT                                                                                | SEND INDSTI                                                              | C Luff/va                                      | nd  Brine/vand, indbygget tar Sesoneffektfaktor (SCOP) Energi                  | ik O Brine/vand, uden ta                              | nk                                        |                        |      |
| ratur                                                            | ANVEND SKABELO                                                 |                                                                                            | CTC GSi 12<br>CTC GS 8<br>CTC EcoHeat 408<br>CTC GS 6<br>CTC EcoHeat 406 | 22,580<br>21,620<br>21,240<br>20,590<br>20,260 | 43<br>36<br>38<br>33<br>32<br>/iser 5 ud af 5 ∧                                | 100.0 101<br>99.4 77<br>99.5 77<br>95.2 55<br>94.4 55 | 00<br>82<br>99<br>56<br>46                |                        |      |
|                                                                  |                                                                | <b>1</b> US                                                                                | SER MANU                                                                 | AL <                                           | васк                                                                           |                                                       | SAVE                                      | ]                      |      |
| (1h)                                                             |                                                                | utdata op                                                                                  | DATERET                                                                  |                                                | ERVEJLEDNING                                                                   | < TILBAGE                                             |                                           |                        | GEN  |
|                                                                  |                                                                |                                                                                            |                                                                          | -                                              |                                                                                |                                                       |                                           |                        |      |
| (1b)                                                             | fy BER                                                         | REGN                                                                                       |                                                                          |                                                |                                                                                |                                                       |                                           |                        |      |
| (1b)                                                             | fy bef                                                         | REGN                                                                                       |                                                                          |                                                | ст                                                                             | C SELECT MIN                                          | I KONTO                                   | LOG AF                 |      |
| (1b)                                                             | Abn tidlig<br>første side                                      | REGN<br>ere bereg<br>9                                                                     | ninger fra                                                               | den                                            | СТ                                                                             | C SELECT MIN                                          |                                           | LOG AF                 |      |
| (1b)                                                             | Abn tidlig<br>første side<br>Kopiér be                         | ere bereg<br>e<br>regning                                                                  | ninger fra                                                               | den                                            | CT<br>₽ndret ↓                                                                 | C SELECT MIN                                          | I KONTO + N                               | LOG AF                 |      |
| (1b)<br>a<br>b                                                   | Åbn tidlig<br>første side<br>Kopiér be<br>Opdatér i<br>Gem und | ere bereg<br>e<br>regning<br>nputværd<br>er nyt nav                                        | ninger fra<br>lier                                                       | den                                            | CT<br><b>endret</b> ↓<br>2018 11:23:59 A                                       | C SELECT MIN<br>Del med koll                          | I KONTO<br>+ N<br>eger                    | LOG AF                 |      |
| (1b)<br>.a<br>.b                                                 | Åbn tidlig<br>første side<br>Kopiér be<br>Opdatér i<br>Gem und | ere bereg<br>e<br>regning<br>nputværd<br>er nyt nav                                        | ninger fra<br>lier<br>⁄n                                                 | den                                            | CT<br>endret ↓<br>2018 11:23:59 A<br>2018 8:36:42 AI<br>2018 12:03:20 F        | Del med koll                                          | I KONTO                                   | LOG AF                 |      |
| (1b)<br>a<br>b                                                   | Åbn tidlig<br>første side<br>Kopiér be<br>Opdatér i<br>Gem und | ere bereg<br>e<br>eregning<br>nputværd<br>er nyt nav                                       | ninger fra<br>lier<br>m                                                  | den                                            | Endret ↓<br>2018 11:23:59 A<br>2018 8:36:42 Al<br>2018 12:03:20 F<br>BEREGNING | Del med koll<br>M<br>M<br>M<br>RESULTAT               | I KONTO                                   | LOG AF<br>NY BEREGNING |      |
| (1b)<br>.a<br>.b<br>TILBA<br>Temper<br>200                       | Åbn tidlig<br>første side<br>Kopiér be<br>Opdatér i<br>Gem und | ere bereg<br>e<br>rregning<br>nputværd<br>er nyt nav                                       | ninger fra<br>lier<br>m                                                  | den                                            | Endret ↓<br>2018 11:23:59 A<br>2018 8:36:42 A<br>2018 12:03:20 F<br>BEREGNING  | Del med koll<br>M<br>M<br>M<br>RESULTAT               | I KONTO                                   | LOG AF                 |      |
| (1b)<br>.a<br>.b<br>.t<br>TILBA<br>Temper<br>200<br>Fremlø<br>55 | Åbn tidlig<br>første side<br>Kopiér be<br>Opdatér i<br>Gem und | ere bereg<br>e<br>eregning<br>nputværd<br>er nyt nav<br>KOPIÉR<br>temp) [m <sup>2</sup> ]* | ninger fra<br>lier<br>m                                                  | den<br>M                                       | Endret ↓<br>2018 11:23:59 A<br>2018 12:03:20 F<br>BEREGNING                    | Del med koll<br>M<br>M<br>M<br>RESULTAT               | I KONTO<br>eger<br>ER<br>er<br>for at inf | LOG AF                 | en ( |

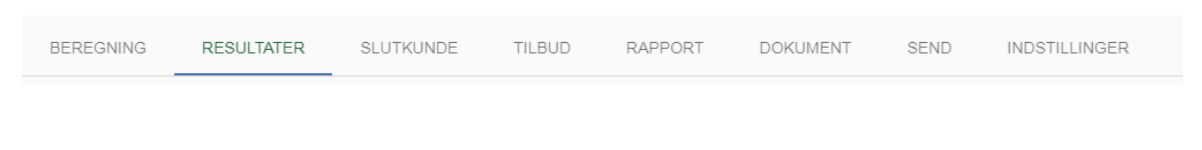

# 4. Resultater

- 1. Se alle resultater fra beregningen med det valgte produkt.
- 2. Vælg det parameter, der skal vises i rapporten
- 3. Kontrollér inputværdier viser bekræftelse på data, der blev tilføjet i foregående faneblad.

Resultater (1)

#### Medtag i rapport

#### rt Besparelser

#### Medtag i rapport

| Årlig gennemsnitstemperatur                                            | 7.1 °C            |               | Sæsone   |
|------------------------------------------------------------------------|-------------------|---------------|----------|
| Tmin                                                                   | -19.0 °C          |               | Årsvirkr |
| DUT                                                                    | -15.3 °C          |               | Samlet   |
| Effektbehov varme ved DUT                                              | 9.0 kW            | $\bigcirc$    | Samlet   |
| Effektbehov varme ved DUT per areal                                    | 45.0 W/m²         | $\binom{2}{}$ | Samlet   |
| Effektbehov varme og varmt vand ved DUT                                | 9.6 kW            | ·             | Primær   |
| Effektbehov varmt vand                                                 | 0.6 kW            |               | Primær   |
| Samlet årligt varmebehov korrigeret for varmegenvinding<br>ventilation | 25,190 kWh/<br>år |               |          |

| Sæsoneffektfaktor (SCOP)                    | 3.8            |
|---------------------------------------------|----------------|
| Årsvirkningsgrad ved rumopvarmning (ηs), ηs | 148 % 🗸        |
| Samlet energibehov, varme og varmt vand     | 30,190 kWh/år  |
| Samlet energibesparelse                     | 21,930 kWh/år  |
| Samlet forbrug                              | 8,250 kWh/år   |
| Primær energi før foranstaltning (PET)      | 241 kWh/m²år 🗌 |
| Primær energi efter foranstaltning (PET)    | 66 kWh/m²år 🗌  |

#### Borehulsspecifikationer

Specifikt energiudtag

Min. anbefalet aktivt borehul

Specifikt effektudtag middel

Specifikt effektudtag maks.

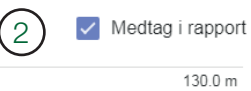

169.0 kWh/m

19.0 W/m

40.0 W/m

| Jordspecifikationer |
|---------------------|
|---------------------|

2 Medtag i rapport

| Min. anbefalet jordvarmeslange | 387.0 m        |
|--------------------------------|----------------|
| Min. C-C, kollektor            | 1.3 m          |
| Min. dybde, kollektor          | 0.9 m          |
| Årligt varmeudtag              | 44.0 kWh/m²/år |
| Specifikt energiudtag          | 57.0 kWh/m     |
| Specifikt effektudtag middel   | 6.0 W/m        |
| Specifikt effektudtag maks.    | 13.0 W/m       |

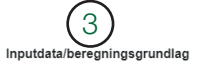

| Vej              | Näsvägen 8 |
|------------------|------------|
| Postnummer       | 341 34     |
| By               | Ljungby    |
| Klimadatastation | Ljungby    |
| Land             | Sverige    |
|                  |            |

| 3.0 °C                                                           |
|------------------------------------------------------------------|
| Granitoid till syenitoid migmatitisk gnejs (1,7<br>miljarder år) |
| 3.4 W/mK                                                         |
| PEM40                                                            |
| Fugtig (normalt)                                                 |
| PEM40                                                            |
| PEM40                                                            |
|                                                                  |

| BEREGNING RESULTATER                                                                                                    | SLUTKUNDE                     | TILBUD               | RAPPORT                  | DOKUMENT                 | SEND                | INDSTILLINGER                      |
|----------------------------------------------------------------------------------------------------|-------------------------------|----------------------|--------------------------|--------------------------|---------------------|------------------------------------|
| 4.1 Diagram                                                                                                    |                               |                      | 2                        |                          |                     | 3                                  |
| Besparelse [kWh] Energibehov for foranstalting Energibes A0000 Boold Boold Boo | Energ<br>5000<br>4000<br>3000 | forbrug per år [kWh] | ing Effer foranstaltning | 500<br>400<br>200<br>200 | aturfordeling i løb | et af året<br>Timer med temperatur |

0.0.0

- 1. Besparelse og behov pr. år.
- Energiforbrug pr. måned før og efter installationen.
- Temperaturfordeling/klimadata for valgt lokalitet. Diagrammet viser antal timer om året (y-akse) med en bestemt temperatur (x-akse).

## 4.2 Forklaring af beregnede værdier

#### Husspecifikationer

#### Viser ejendommens beregnede egenskaber.

### Årsmiddeltemperatur [°C]

Gennemsnitlig årstemperatur for klimadatastationen for repræsentativt år. De seneste 10 år i klimadatabasen er blevet analyseret for at bestemme 10-års middeltemperaturen. Det år, som har en middeltemperatur, der svarer mest til denne værdi, vælges, og minimum-, gennemsnits- og maksimumtemperaturer for hver dag i dette år har genereret antal timer med en bestemt temperatur.

### Tmin [°C]

Koldeste temperatur i en time for klimadatastationen. Også timer, der er koldere end DUT (dimensionerende udetemperatur) medtages i besparelsesberegningen. Herefter beregnes 100 % varmebehov, og udetemperaturen påvirker luft/vand-varmepumpers ydelse.

**DUT (dimensionerende udetemperatur) [°C]** Dimensionerende vinter-udetemperatur – afhænger af klimadatastationen og tidskonstanten (varmetrægheden) for huset, som er valgt i inputværdier. Vælges normalt som den temperatur, der kun underskrides 1 % af året, dimensionerende udetemperatur 99 %. Du kan selv ændre DUT i effekttilstand under inputværdier.

| BEREGNING                       | RESULTATER                   | SLUTKUNDE              | TILBUD        | RAPPORT              | DOKUMENT   | SEND | INDSTILLINGER |
|---------------------------------|------------------------------|------------------------|---------------|----------------------|------------|------|---------------|
|                                 |                              |                        |               |                      |            |      |               |
|                                 |                              |                        |               |                      |            |      |               |
| Varmehehov v                    | ved DI/T (dime               | nsionerende 1          | detemner      | utur) [kW]           |            |      |               |
| (100 % af ang                   | ivet effektbelas             | tning).                | uciemperi     |                      |            |      |               |
| Varmebehov v                    | ed DUT (dime                 | nsionerende u          | detempera     | tur)                 |            |      |               |
| pr. område [W                   | 7/m²]                        |                        | 1             | ,                    |            |      |               |
| 100 % effektbe                  | elastning/antal              | kvadratmeter           | i ejendomn    | nen.                 |            |      |               |
| Varmebehov a                    | og varmtvandsl               | behov ved DU           | T (dimensi    | onerende ud          | detempera- |      |               |
| tur) [kW] Var                   | mebehov – opv                | armning på 1           | 00 % effekt   | belastning +         | + gennem-  |      |               |
| snitligt behov                  | varmtvandseffe               | ekt.                   |               |                      |            |      |               |
| Samlet varme                    | behov pr. år su              | ppleret af var         | megenvind     | lingsventilat        | tion [kW]  |      |               |
| Energibehov t                   | il opvarmning s              | suppleret af va        | rmegenvin     | dingsventila         | tion.      |      |               |
| Besparelser                     |                              |                        |               |                      |            |      |               |
| Viser energibe                  | hovet for ejend              | lommen før og          | g efter insta | llation af va        | rmepum-    |      |               |
| pen.                            |                              |                        |               |                      |            |      |               |
| Årsvarmefakt                    | or [-]                       |                        |               |                      |            |      |               |
| Svarer til SCC                  | PP (sæsonbester              | mt ydelseskoe <u>f</u> | ficient) i E  | N-14825:20           | 16 for den |      |               |
| valgte ejendon                  | n (energibehov)              | /forbrug).             |               |                      |            |      |               |
| Arsvirkningsg                   | grad ys [%]                  | <i>(</i>               |               |                      |            |      |               |
| Svarer til ns t                 | EN-14825:201                 | 0.<br>                 | 4             | 71.1                 |            |      |               |
| Samiet energi                   | benov, opvarm                | ning og varmi          | t vana [KW    | nj<br>ia til oppgrad | wing og    |      |               |
| Den samlede l                   | eregnede varn<br>viendommen  | ieenergi, aer e        | r nøuvenu     | g iii opvarm         | ining og   |      |               |
| Samlet energi                   | jenuommen.<br>hasnaralsa IkW | VhI                    |               |                      |            |      |               |
| Samlet energi                   | besparelse ved               | hiæln af varm          | onumnen a     | ο νακμρορη           | vindinas_  |      |               |
| ventilation                     | jespureise veu               | ηματρ ας νατικί        | cpumpen o     | s varmegen           | inaings    |      |               |
| Samlet forbru                   | g [kWh]                      |                        |               |                      |            |      |               |
| Samlet energi                   | forbrug til drift            | af varmepum            | oe og supp    | lerende varn         | nekilde.   |      |               |
| Primær energ                    | i før installatio            | on (PET) [kW]          | h/(m²år)]     |                      |            |      |               |
| Energi pr. kva                  | dratmeter og å               | r uden varmep          | umpe i her    | nhold til regl       | erne for   |      |               |
| nvhvggeri her                   | egnet for den v              | algte klimadat         | astation.     | -                    | -          |      |               |
|                                 | i efter installa             | tion (PET) [k]         | Wh/(m²år)]    | 1                    |            |      |               |
| Primær energ                    | j                            |                        |               |                      | C          |      |               |
| Primær energ<br>Energi pr. kvad | dratmeter og å               | r med varmepi          | ımpe i hen    | hold til regle       | erne for   |      |               |

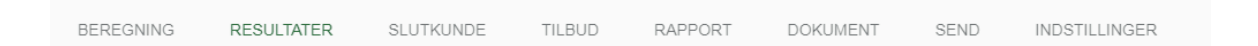

#### Varmepumpe

Viser de nøgleparametre, der beskriver varmepumpens funktion ved det valgte behov.

#### Energidækning [%]

Den del af varmeenergibehovet, som leveres af varmepumpen. Omfatter ikke elspidsbelastning/supplerende effekt.

*Effektdækning [%]* Den del af varmeeffektbehovet ved DUT (dimensionerende udetemperatur) leveret af varmepumpen. Omfatter ikke elspidsbelastning.

Maks. supplerende effekt ved DUT (dimensionerende udetemperatur) [kW]

Højeste supplerende effekt ud over varmepumpen i løbet af året ved DUT. Maks. eleffekt HP ved DUT [kW]

Eleffekt brugt til kompressor etc. i varmepumpen ved maksimalt behov. Maks. samlet tilført effekt ved DUT (dimensionerende udetemperatur) [kW]

Supplerende effekt og eleffekt, varmepumpe, totalt ved maksimalt behov. *HP TOL fremløbstemperatur [°C]* 

Højeste fremløbstemperatur for valgte varmepumpe. Ved højere fremløb lukker varmepumpen ned. For luft/vand-varmepumper korrigeres dette for kolde udetemperaturer.

**Bivalent temperatur (supplerende opvarmning koldere end temperatur)** [°C] Temperaturen hvor den maksimale varmekapacitet fra varmepumpen er lig med varmebehovet for ejendommen. For koldere udetemperaturer er supplerende opvarmning nødvendig for at dække varmebehovet.

#### On/Off-tilstand varmere end [°C]

Temperaturen hvor mindste varmekapacitet fra varmepumpen er lig med varmebehovet for ejendommen. Ved varmere udetemperaturer kan varmepumpen ikke køre kontinuerligt, men har behov for at slukke og tænde. **Elspidsbelastning varmtvandsenergi [kWh]** Varmeenergi fra supplerende opvarmning, der er nødvendig til varmtvandsproduktion i løbet af året.

Elspidsbelastning varmtvandsenergi, procent [%]

Andel af energi til varmtvandsproduktion, der kræver supplerende opvarmning.

#### Maks. supplerende varme varmt brugsvand [kW]

Beregnet supplerende opvarmning til varmt brugsvand ved ekstern supplerende opvarmning udelukkende til varmt brugsvand.

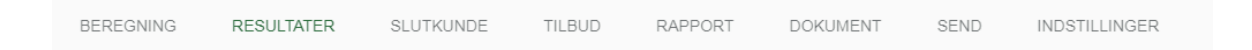

#### Bjergart (kun for brine/vand)

Viser krav til mindste anbefalede aktive boring samt effekt og energiudvinding hertil.

## Min. anbefalede aktive boring [m]

Den mindste anbefalede aktive boringsdybde, der kræves for at opnå besparelser i beregningen. Det kan være nødvendigt at fordele dybden over flere boringer i henhold til CTC-specifikationer for forskellige produkter.

## Specifik energiudvinding [kWh/m]

*Energiudvinding pr. meter aktiv boring pr. år. Dette tal bruges til at kontrollere, om boringen har de korrekte dimensioner.* 

### Specifik effektudvinding, middel [W/m]

*Effektudvinding pr. meter aktiv boring pr. år. Dette tal bruges til at kontrollere, om boringen har de korrekte dimensioner.* 

| BEREGNING | RESULTATER | SLUTKUNDE | TILBUD | RAPPORT | DOKUMENT | SEND | INDSTILLINGER |
|-----------|------------|-----------|--------|---------|----------|------|---------------|

#### Specifik effektudvinding, maks. [W/m]

*Effektudvinding pr. meter aktiv boring ved maksimal effektudvinding fra boring (ved DUT (dimensionerende udetemperatur)). Dette tal bruges til at kontrollere, om boringen har de korrekte dimensioner.* 

#### Jord (kun for brine/vand)

Viser krav til mindste anbefalede jordvarmeslange samt effekt og energiudvinding hertil.

#### Min. anbefalede jordslange [m]

Den mindste anbefalede slangelængde, der kræves for at opnå besparelser i beregningen. Det kan være nødvendigt at fordele længden over flere slanger i henhold til CTC-specifikationer for forskellige produkter.

#### Min. C-C kollektor [m]

Mindste C-C-afstand for kollektor afhængigt af den årlige gennemsnitstemperatur.

#### Min. dybde kollektor [m]

Mindste anbefalede dybde for kollektor afhængigt af den årlige gennemsnitstemperatur.

#### Årlig varmeudvinding [kWh/m<sup>2</sup>år]

Beregnet årlig varmeudvinding pr. kvadratmeter, til sammenligning med permafrostgrænse.

### Specifik energiudvinding [kWh/m]

*Energiudvinding pr. meter aktiv jordslange pr. år. Dette tal bruges til at kontrollere, at længden er korrekt.* 

#### Specifik effektudvinding, middel [W/m]

*Effektudvinding pr. meter aktiv jordslange pr. år. Dette tal bruges til at kontrollere, at længden er korrekt.* 

#### Specifik effektudvinding, maks. [W/m]

*Effektudvinding pr. meter ved maksimal effektudvinding fra jordslangen (ved DUT (dimensionerende udetemperatur)). Dette tal bruges til at kontrollere, at længden er korrekt.* 

| BEREGNING | RESULTATER | SLUTKUNDE | TILBUD | RAPPORT | DOKUMENT | SEND | INDSTILLINGER |  |
|-----------|------------|-----------|--------|---------|----------|------|---------------|--|
|           |            |           |        |         |          |      |               |  |

#### Sø (kun for brine/vand)

Viser krav til anbefalede mindste søslange

#### Min. anbefalede aktive søslange [m]

Den mindste anbefalede aktive søslangelængde, der kræves for at opnå besparelser i beregningen. Det kan være nødvendigt at fordele længden over flere slanger i henhold til CTC-specifikationer for forskellige produkter.

#### Specifik energiudvinding [kWh/m]

Energiudvinding pr. meter aktiv søslange pr. år. Dette tal bruges til at kontrollere, at længden er korrekt.

#### Grundvand (kun for brine/vand)

Viser krav til mindste strømning og vandforbrug.

#### Strømningskrav for grundvand [m³/år]

Da grundvandet ikke er et lukket kredsløb, er der behov for et tilstrækkeligt stort vandreservoir (afhængigt af om vandet bliver ført tilbage efter brug, eller om en anden tilstrømning er tilstrækkelig stor). Dette tal viser, hvor meget vand der skal pumpes op i løbet af året for en given ejendom.

**Driftsflow [l/s]** Viser det driftsflow, der er behov for ved høj belastning, som pumpen og grundvandsadgangen skal være dimensioneret til.

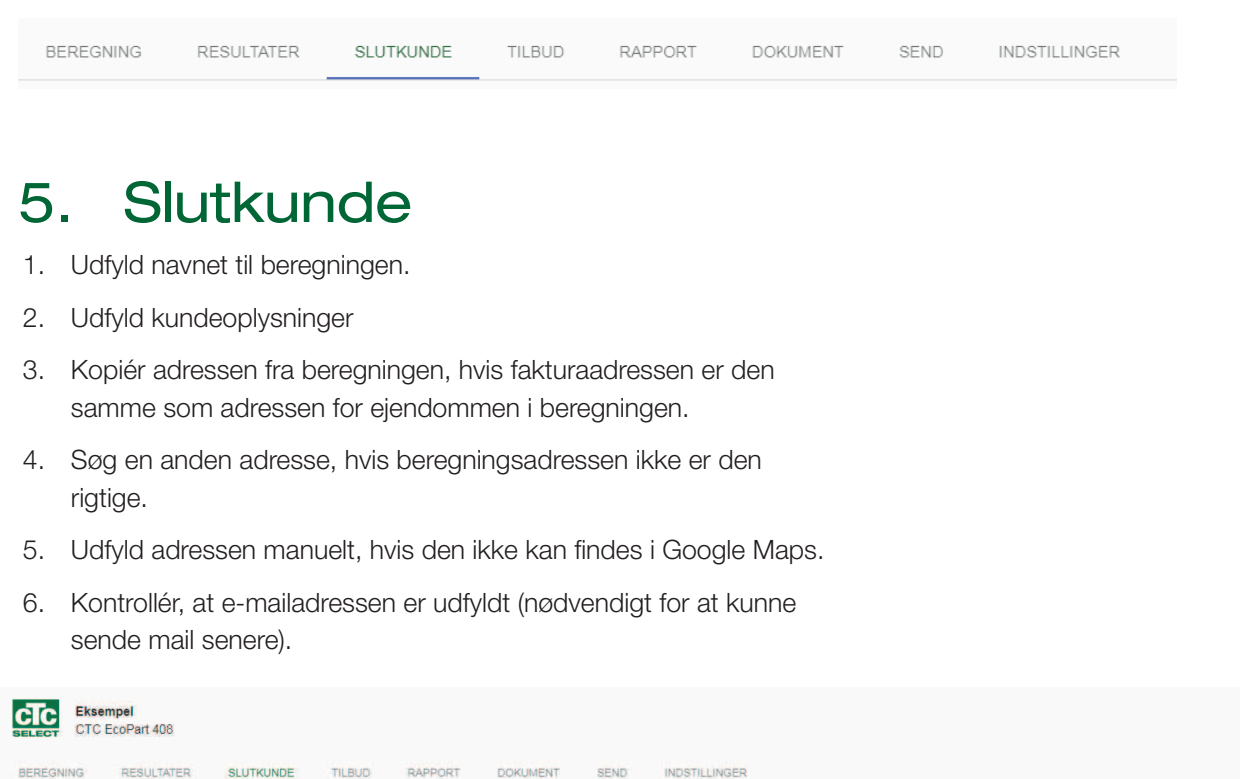

| Installatøren er ansvarlig for at int                                                            | ormere slutkunden om at dennes kundeoplysninger           | er opbeværes, og at slutkunden kan bede om at få slettet oplysningerne. Kontakt: info@enertech se                                                                                                    |
|--------------------------------------------------------------------------------------------------|-----------------------------------------------------------|----------------------------------------------------------------------------------------------------|
|                                                                                                  | ann a sann an a sann a na an an an an an an an an an an a |                                                                                                    |
| Eksempel                                                                                         |                                                           | Kundenavn                                                                                                    |
| E-mailadresse *                                                                                  |                                                           | 2 Telefon                                                                                                    |
| kunde@eksempel.dk                                                                                |                                                           | 01230123                                                                                                    |
|                                                                                                  |                                                           |                                                                                                    |
|                                                                                                  | (3)                                                       |                                                                                                    |
| Pag advacas                                                                                      | ine                                                       | × 57'38'02.8'N 18'17'53.4"E                                                                                                    |
| Klostergatan 4, 621 45 Visby, Sve                                                                |                                                           | BINGE                                                                                                    |
| Klostergatan 4, 621 45 Visby, Sve<br>Vej                                                         | By                                                        | vagoesk Spara                                                                                                    |
| Klostergatan 4, 621 45 Visby, Sve<br>Vej<br>Klostergatan 4                                       | By<br>Visby                                               | vagesk. Spara<br>Visa en större karta tet Kajsam                                                                                                    |
| Klostergatan 4, 621 45 Visby, Sve<br>Vej<br>Klostergatan 4                                       | By<br>Visby                                               | Vise en större karta net Kajsam                                                                                                    |
| Klostergatan 4, 621 45 Visby, Sve<br>Vej<br>Klostergatan 4<br>Postnummer<br>621 45               | By<br>Visby<br>Land<br>Sverige                            | Vissen större karta net Kajsam viskovana viskovana |
| Kilostergatan 4, 621 45 Visby, Sve<br>Vei<br>Kilostergatan 4<br>Postnumme<br>621 45<br>Breckezad | By<br>Visby<br>Land<br>Sverige                            | Vise en större karta net Kajsam vise<br>Vise en större karta vise vise vise vise vise vise vise vise                                                                                                    |

|  | BEREGNING | RESULTATER | SLUTKUNDE | TILBUD | RAPPORT | DOKUMENT | SEND | INDSTILLINGER |  |
|--|-----------|------------|-----------|--------|---------|----------|------|---------------|--|
|--|-----------|------------|-----------|--------|---------|----------|------|---------------|--|

# 6. Tilbud

- 1. Se liste over produkter
- 2. Prisen kan tilføjes/ændres direkte i rækken.
- 3. Se kompatible tanke til varmepumpen i kombinationsmatrixen.
- 4. Tilføj række.
- 5. Søg efter produkt/tank med navn og artikelnummer. Tilbehør til varmepumpen er markeret med \* i listen og vises øverst.
- 6. Nogle regioner tillader skattefradrag, som kan aktiveres ved hjælp af afkrydsningsfeltet.
- 7. Tilføj dine egne rabatter/installationsomkostninger i nye rækker.
- 8. Vælg, om prisen skal vises eller ej.
- 9. Vælg, om den skal medtages i rapporten eller ej.
- 10. Angiv positionsnummer sammenlignet med principskemaet for varmesystemet.
- 11. Tilføj noter.
- 12. Vælg, om du vil have maks. 5 poster vist på forsiden af rapporten ud over varmepumpen.

| lbud                              |       |                      |       | (8) (9)                | )                 |
|-----------------------------------|-------|----------------------|-------|------------------------|-------------------|
| terialespecifikation              | (10)  | (1)                  |       | Vis pris VI 1          | vledtag i rappo   |
| Vis på rapportens forside Art.nr. | Pos.  | Specifikation        | Antai | Stykpris (ekskl, moms) | Pris              |
| 587600001                         | VP A1 | CTC EcoAir 510M      | 1     | 54340                  | 54,340.00         |
| ✓ (12) 587803001 (5)              | )     | CTC EcoZenith i350 H | 1     | 36750                  | 36,750.00         |
|                                   | (7    | Installation WS      | 16    | 700                    | 11,200.00         |
|                                   | Ċ     |                      |       | Samlet netto           | 102,290.00        |
|                                   |       |                      |       | Moms                   | lkke<br>medregnet |
|                                   |       |                      |       | Samlet pris            | 102,290.00        |

| BEREGNING RI | ESULTATER | SLUTKUNDE | TILBUD | RAPPORT | DOKUMENT | SEND | INDSTILLINGER |
|--------------|-----------|-----------|--------|---------|----------|------|---------------|

Kombinationsmatrix 3

|                 | CTC EcoZenith i250 | CTC EcoZenith i350 | CTC EcoZenith i550 | Pro CTC EcoLogic Family/Pro |
|-----------------|--------------------|--------------------|--------------------|-----------------------------|
| CTC EcoAir 406  | $\checkmark$       | $\checkmark$       |                    | $\checkmark$                |
| CTC EcoAir 408  | $\checkmark$       | $\checkmark$       | $\checkmark$       | $\checkmark$                |
| CTC EcoAir 410  | $\checkmark$       |                    | $\checkmark$       | $\checkmark$                |
| CTC EcoAir 415  |                    |                    |                    | $\checkmark$                |
| CTC EcoAir 420  |                    |                    |                    | $\checkmark$                |
| CTC EcoAir 510M | $\checkmark$       | $\checkmark$       |                    |                             |
| CTC EcoAir 520M | $\sim$             | $\checkmark$       | $\checkmark$       | $\checkmark$                |
| CTC EcoPart 406 | $\checkmark$       | $\checkmark$       | $\checkmark$       | $\checkmark$                |
| CTC EcoPart 408 | $\checkmark$       | $\checkmark$       | $\checkmark$       | $\checkmark$                |
| CTC EcoPart 410 | $\checkmark$       | $\checkmark$       | $\checkmark$       | $\checkmark$                |
| CTC EcoPart 412 | $\checkmark$       | $\checkmark$       | $\checkmark$       | $\checkmark$                |
| CTC EcoPart 414 |                    |                    | $\checkmark$       | $\checkmark$                |
| CTC EcoPart 417 |                    |                    | $\checkmark$       | $\checkmark$                |
| CTC EcoPart 425 |                    |                    | $\checkmark$       | $\checkmark$                |
| CTC EcoPart 430 |                    |                    | $\checkmark$       | $\checkmark$                |
| CTC EcoPart 435 |                    |                    | $\checkmark$       | $\checkmark$                |

| ILBUD RAPPORT       | DOKUMENT SEND                          | INDSTILLINGER |       |                      |                        |
|---------------------|----------------------------------------|---------------|-------|----------------------|------------------------|
|                     |                                        |               |       | 8                    | 9                      |
|                     |                                        |               |       | Vis p                | ris 🗌 Medtag i rapport |
|                     |                                        |               |       |                      | S KOMBINATIONSMATRIX   |
| Pos.                | Specifikation                          |               | Antal | Stykpris (ekskl. mon | ns) Pris               |
| VP A1               | CTC EcoAir 510M                        |               | 1     | 54340                | 54,340.00              |
|                     | CTC EcoZenith i350 H                   |               | 1     | 36750                | 36,750.00              |
| (5)                 | Ladepumpe                              |               | _     |                      | 0.00                   |
|                     |                                        |               |       | Sa                   | amlet netto 91,090.00  |
|                     | * CTC Ladepumpe 25/85-130 1            | 4-22 KW       |       |                      | Moms Ikke<br>medregnet |
| odkompoportor 🗖 Apr | * CTC Ladepumpe 25/75-130 10-12 kW     |               |       | 5                    | Samlet pris 91,090.00  |
|                     | 9/<br>CTC Ladepumpe 15/75-130 10-20 kW |               |       |                      |                        |
|                     |                                        |               |       |                      |                        |

| BEREGNING | RESULTATER | SLUTKUNDE | TILBUD | RAPPORT | DOKUMENT | SEND | INDSTILLINGER |  |
|-----------|------------|-----------|--------|---------|----------|------|---------------|--|
| 7 0       | oppor      | +         |        |         |          |      |               |  |

# 7. Rapport

- 1. Tilføj/fjern yderligere parametre fra den endelige rapport.
- 2. Vælg en forklarende tekst til rapporten. Rediger den, og tilføj din egen.
- 3. Se en forhåndsvisning af rapporten.
- 4. Kontrollér logoet dit firmalogo skal kunne ses. Hvis ikke, kan du sende en e-mail til info@enertech. se for at få tilføjet dit firmalogo til din firmakonto. Kun en administrator kan tilføje et logo.
- 5. Upload beregningsrapporten (skal først gemmes).
- 6. Klik på næste fane Dokument.

| omponenter (1) Medt                                                                                                    | ag i rapp | S-mandsvisning 3                                                                                                    |
|----------------------------------------------------------------------------------------------------|-----------|----------------------------------------------------------------------------------------------------|
| Effektheliny verme wart DUT her stasi                                                                                                    |           | Q. PORHÁNDSVIS + UPLOAD TIL BEREGNING                                                                                                    |
| Arsvirkningsnrad vad rumonyarmning (ns)                                                                                                    | 1         | ter sector should be a sector of sector sector.                                                                                                    |
| Drimmer anarmi far DET                                                                                                    |           |                                                                                                    |
| Primær energi efter PET                                                                                                    | H         |                                                                                                    |
| VP TOL udetemperatur                                                                                                    | H         |                                                                                                    |
| VP TOL fremiehstermorstur                                                                                                    | -         | $\frown$                                                                                                    |
| Bivalent cunkt                                                                                                    | -         | (4)                                                                                                    |
| On/Off-tilstand varmere end                                                                                                    |           | Energibesparelsesberegning000<br>parte os de side: 1/3                                                                                                    |
| El-tilskud, varmtvandsenergi                                                                                                    | ~         | Vores reference: CTC Select -                                                                                                    |
| El-tilskud, varmtvandsenergi procent                                                                                                    |           | CTC (Head office)                                                                                                    |
| Maks tilskudseffekt varmt vand                                                                                                    |           | VÄRMEPUMPAR                                                                                                    |
| Tilbud                                                                                                    | ~         | Contraction of the second second second second second second second second second second second second second s                                                                                                    |
| æciseringer (2) Medt                                                                                                    | ag i rapp | Eksempel<br>Kunderavn<br>Klostergatan 4<br>821 45 Visty                                                                                                    |
| fed beregning er der fratrukket xx kWh/år til husholdningsel.                                                                                                    | -         | Værsgol Nu får du mere varme for nengenel                                                                                                    |
| 1                                                                                                    | -         | værsge. Hu far du mere varme for pengene.                                                                                                    |
| eregningen forudsætter installation med CTC EcoLogic                                                                                                    | -         | Energiberegningen er baseret på de modtagne optysninger og/eller antagelser, for at du får den<br>bedst mulige energibesparelse i din ejendom med en varmepumpe fra CTC.                                                                                                    |
| a totologic states that consider the state of the state of the                                                                                                    |           |                                                                                                    |
| eregningen forudsætter installation med CTC EcoZenith (250                                                                                                    | 1         | vi nar nemned tomøjersen at at anbetale tørgende varmerøening.                                                                                                    |
|                                                                                                    |           | 1 stk. CTC EcoAir 510M                                                                                                    |
| eregningen forudsætter installation med CTC ErgZenith i350                                                                                                    |           | 1 stk. CTC EcoZenith i350 H                                                                                                    |
| The second second |           | Energibesparelse: 20 680 kWh/år                                                                                                    |
|                                                                                                    | 1 -       |                                                                                                    |
| seregningen forudsætter installation med CTC EcoZenith (550 Pro                                                                                                    |           | Med varme hillsner                                                                                                    |
|                                                                                                    |           | CTC Select -                                                                                                    |
| nergiforbruget virker til at være lavt. Teoretisk set bruger en                                                                                                    | 1         |                                                                                                    |
| jendom i den angivne størrelse ca. xx m <sup>a</sup> olie per kWh/år.                                                                                                    |           |                                                                                                    |
|                                                                                                    |           |                                                                                                    |
| neralforbruget virker til at være halt. Tegretisk set bruger en                                                                                                    |           |                                                                                                    |
| iandom i den andivne størrelse na vy m <sup>e</sup> olie ner kWh/år                                                                                                    | -         | a communication of the second second s |
| terresult son enfligne sterreise se yy in die hei rygnigi.                                                                                                    |           | Land I have been a second                                                                                                    |
|                                                                                                    | -         |                                                                                                    |
| eregningen er baseret på et antaget effektbehov på xx Wim2. Der                                                                                                    |           |                                                                                                    |
| irventes at blive tilført varmt vand med xx kWh/år.                                                                                                    |           |                                                                                                    |
|                                                                                                    |           |                                                                                                    |
| ivis der gælder andre forudsætninger/behov, skal der foretages en                                                                                                    |           |                                                                                                    |
| / beregning                                                                                                    |           |                                                                                                    |
|                                                                                                    |           |                                                                                                    |
| L TI FRI REKKE                                                                                                    |           | Diff and a second second                                                                                                    |
| The second second second second second second second second second second second second second second second s                                                                                                    |           |                                                                                                    |
|                                                                                                    |           |                                                                                                    |
|                                                                                                    |           |                                                                                                    |
|                                                                                                    |           |                                                                                                    |
|                                                                                                    |           | Bhancom dar kan ficelearnen arbegalear, et dar ingen ganzel fire, et dat skoarde mautigt ografie                                                                                                    |
|                                                                                                    |           | ctoseiect@enertech.ss http://www.cto.se SELECT                                                                                                    |
|                                                                                                    |           | The first strength strength is a such as the first strength is                                                                                                    |

| BEREGNING | RESULTATER | SLUTKUNDE | TILBUD | RAPPORT | DOKUMENT | SEND | INDSTILLINGER |
|-----------|------------|-----------|--------|---------|----------|------|---------------|
|           |            |           |        |         |          |      |               |

#### Dokumenter 8.

Her vises dokumenter for de produkter, der er angivet i tilbuddet.

Du kan vælge at:

- 1. Downloade dokumenter.
- 2. Medtag link til dokumenter i e-mail til kunden.
- 3. Generere Ecodesign-mærkater der åbnes et nyt vindue til at downloade Ecodesign-mærkaterne.
- Gemme beregningen kræves for at uploade dokumentet. 4.
- 5. Uploade Ecodesign-mærkat og konvertere filer til kundemail.
- 6. Gemme beregningen igen.

|                                                                               | GERVEJLEDNING                       |          |                |            |                                      |                    |
|-------------------------------------------------------------------------------|-------------------------------------|----------|----------------|------------|--------------------------------------|--------------------|
|                                                                               |                                     | · ·      | TILBAGE        |            | GEM                                  |                    |
|                                                                               |                                     |          |                |            |                                      |                    |
| okument                                                                       |                                     |          |                |            |                                      |                    |
|                                                                               |                                     |          |                |            |                                      |                    |
| Produktdokument<br>Endast dokument på det språk du valt under inställningar v | visas. Dokumenttyp                  | (1)      | $\bigcirc$     |            | Ecodesign                            |                    |
| CTC EcoAir 510M                                                               |                                     | $\cup$   | $\mathcal{L}$  |            | Conororo din atikatt och ladda       |                    |
| Artikelnummer Namn                                                            | Тур                                 | Fil      | Länk i utskick |            | sedan upp den på beräkningen         | GENERERA ETIKETT   |
| 16220156 Regnskydd CTC EcoAir                                                 | Monteringsanvisning                 | +        |                |            | nedan.                               |                    |
| 16250003 Monteringsinstruktion Kapillärrör kit                                | Monteringsanvisning                 | +        |                |            |                                      |                    |
| F0006 CTC EcoAir 510M                                                         | Ecodesign produktdatablad           | +        | ~              | $\sim$     |                                      |                    |
| 17005182 CTC EcoAir 510M-520M                                                 | Produktblad                         | +        |                | (5)        | Ladda upp fil                        |                    |
| 16240129 CTC EcoAir 520M 3x400V                                               | Installations- och skötselanvisning | +        | ~              | $\bigcirc$ |                                      |                    |
| 16240127 CTC EcoAir 510M 3x400V                                               | Installations- och skötselanvisning | +        |                |            | Namn *                               | 1 LADDA UPP        |
| AMA-0001 CTC EcoAir 510M                                                      | AMA-text                            | <u>+</u> |                |            | Välj fil Ingen fil har valts         |                    |
| CTC EcoZenith i350 H                                                          |                                     |          |                |            |                                      |                    |
| Artikelnummer Namn                                                            | TVP                                 | Fil      | Länk i utskicl | k          | Välj filer att bifoga till e-postuts | kick               |
| 16230135 CTC EcoZenith i350                                                   | Översikt FL & VVS                   | +        | $\checkmark$   |            |                                      |                    |
| 16230133 CTC EcoZenith i350                                                   | Översikt slutkund                   | +        |                |            | Rapport 3495 - 2018-06-19 - 07-3     | 31-39 326.3 kB 🛃 📋 |
| 16220194 CTC GSi 12 - Viktiot angående avluftnir                              | ng Informationsblad                 | +        |                |            |                                      |                    |
| 16230149 CTC Påfylinadskit slano rf                                           | Monteringsanvisning                 | +        |                |            |                                      |                    |
| 17005192 CTC EcoZenith i350                                                   | Produktblad                         | +        | ~              |            |                                      |                    |
| 17005195 CTC EcoZenith i350(L/H)                                              | Interaktivt principschema           | +        |                |            |                                      |                    |
| 16230139 Bipack CTC EcoZenith i350                                            | Monteringsanvisning                 | +        |                |            |                                      |                    |
| BVD-0014 CTC EcoZenith I350 H                                                 | Byggyarudeklaration                 | +        |                |            |                                      |                    |
| F0028 CTC EcoZenith i350 1x230V                                               | Ecodesign produktdatablad           | +        |                |            |                                      |                    |
| F0029 CTC EcoZenith i350 3x230V                                               | Ecodesign produktdatablad           | +        |                |            |                                      |                    |
| F0030 CTC EcoZenith i350 3x400V                                               | Ecodesign produktdatablad           | +        | — — —          |            |                                      |                    |
| 16240148 CTC EcoZenith i350                                                   | Installations- och skötselanvisning | +        |                |            |                                      |                    |

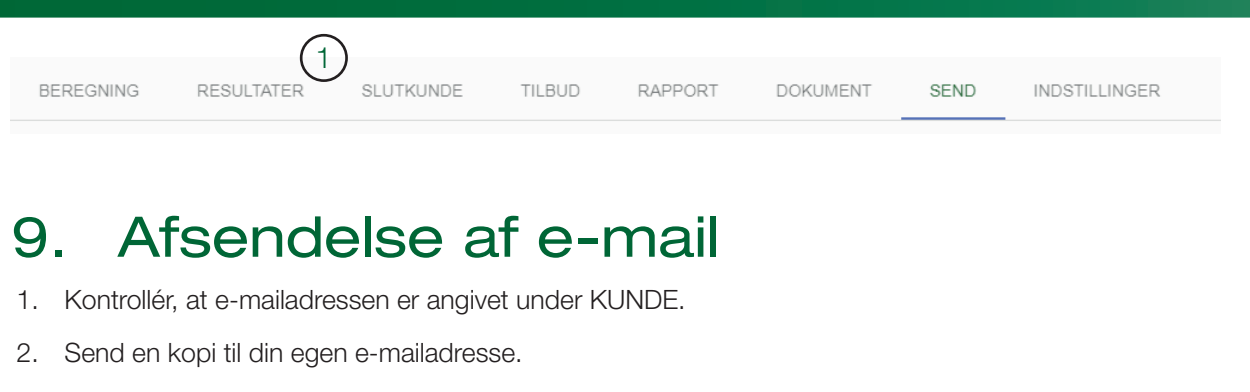

- 3. Skriv en personlig besked til kunden.
- 4. Send til kunden.
- 5. Se tidligere sendte mails.

|                                                                                                    |                                              | -4                               | (5) |
|----------------------------------------------------------------------------------------------------|----------------------------------------------|----------------------------------|-----|
| end til kunde                                                                                                    |                                              | $\mathbf{O}$                     | J   |
| iend                                                                                                    | SEND                                         | Tidligere sendte mails           |     |
| (op til e-meil (adpir) fiere edresser med mellemrum)<br>kunde@eksempel.dk                                                                                                    | Kopi til mig                                 | Du har ikke sendt nogen e-mails. |     |
| Personig meddelese<br>Hej kundel Her er den beregning, vi talte om i telefónen, høre om du har                                                                                                 | r nogle tanker.                              |                                  |     |
| Forhåndsvisning                                                                                                    |                                              |                                  |     |
| /ær opmærksom på, at meddelelsen vil blive sendt på det sprog, der er v                                                                                                    | valgt under Indstillinger.                   |                                  |     |
|                                                                                                    | Contraction of the second                    |                                  |     |
| lejl                                                                                                    |                                              |                                  |     |
| CTC Select , CTC (Head office) har på vegne af CTC (Head office) i bere<br>CTC Select lavet en energi- og besparelsesberegning baseret på din fore<br>og de angivne oplysninger om ejendommen. | egningsprogrammet<br>spørgsel om varmepumper |                                  |     |
| Energi- og besparelsesberegningen fra CTC er vedhæftet denne e-mail.                                                                                                    |                                              |                                  |     |
| ler er links med yderligere oplysninger om den varmeløsning, som er be                                                                                                    | regnet                                       |                                  |     |
| CTC EcoZenith i350 - Produktblad.pdf (1.4 MB)                                                                                                    |                                              |                                  |     |
| CTC EcoAir 510M-520M - Produktblad, pdf (1.4 MB)                                                                                                    |                                              |                                  |     |
| CTC EcoZenith i350 1x230V - Ecodesign produktdatablad.pdf (106 kB)                                                                                                    |                                              |                                  |     |
| CTC EcoZenith i350 3x230V - Ecodesign produktdatablad.pdf (106.9 kB)                                                                                                    |                                              |                                  |     |
| CTC EcoZenith i350 3x400V - Ecodesign produktdatablad.pdf (106.5 kB)                                                                                                    |                                              |                                  |     |
| CTC EcoAir 510M - Ecodesign.produktdatablad.pdf (450.3 kB)                                                                                                    |                                              |                                  |     |
| lej kundel Her er den beregning, vi talte om i telefonen, høre om du har i                                                                                                    | nogle tanker.                                |                                  |     |
| CTC Select , CTC (Head office)<br>lasvägen 8, 341 34 Ljungby<br>tcselect@enertech se                                                                                                    |                                              |                                  |     |
| For at få fjernet eller ændret de kundeoplysninger, som er angivet ifm, be<br>nstallatøren eller info@enertech se.                                                                             | regningen, bedes du kontakte                 |                                  |     |
| /edhæftede filer (326.3 kB):                                                                                                    |                                              |                                  |     |
| Depend 2556 2019 06 26 07 02 52 pdf (226 2 kB)                                                                                                    |                                              |                                  |     |

| BEREGNING | RESULTATER | SLUTKUNDE | TILBUD | RAPPORT | DOKUMENT | SEND | INDSTILLINGER |
|-----------|------------|-----------|--------|---------|----------|------|---------------|
|           |            |           |        |         |          |      |               |

# 10. Indstillinger

- 1. Vælg, om beregningen skal deles med kolleger.
- 2. Markér i afkrydsningsfeltet, hvis tilbuddet accepteres.
- 3. Vælg sprog til beregningen. Det indstillede brugersprog anvendes automatisk til en ny beregning.
- 4. Vælg region. Region omfatter land eller markedsområde. Regionen filtrerer klimadata og særlige regler, der aktiveres ved beregningen. Den indstillede brugerregion indsættes automatisk til en ny beregning.

| SELECT Ekse     | <b>mpel</b><br>EcoAir 510M |           |                      |         |          |      |                  |                     |
|-----------------|----------------------------|-----------|----------------------|---------|----------|------|------------------|---------------------|
| BEREGNING       | RESULTATER                 | SLUTKUNDE | TILBUD               | RAPPORT | DOKUMENT | SEND | INDSTILLINGER    |                     |
| Beregning       | jsindstillinger            |           |                      |         |          |      |                  |                     |
| Sprog*<br>Dansk | 3                          |           | Region*<br>• Danmark | 4       | (        | D    | Del med kolleger | 2 Tilbud accepteret |

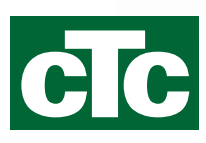

Enertech AB. PO Box 309 SE-341 26 Ljungby Sverige. www.ctc.se, www.ctc-heating.com